# Arbeiten mit dem "WebPresenter"

# Teil 1

Von Mark Meyer-Eppler

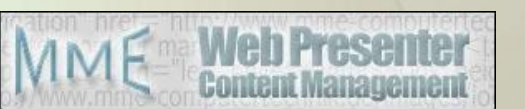

www.MME-Internettechnik.de

#### Inhaltsverzeichnis

- Anmelden am WebPresenter (Seite 3)
- Seite bearbeiten (Seite 4 ff)
  - Seite Speichern und Veröffentlichen
  - Text formatieren
  - Tabelle einfügen
  - Bilder und Dateien einfügen
  - Link einfügen
  - Neue Seite anlegen
  - Rechtevergabe
- Benutzerverwaltung (Seite 23 ff)
- Versionsverwaltung: Alte Version einer Seite zurückholen (Seite 26)
- Galerie (mehrere Fotos/Bilder) auf eine Seite einfügen (Seite 27 ff)
- Dateien (Word, Excel, Musik) etc. als Galerie einfügen (Seite 31)
- Kalender, Forum, Kontaktformular und Gästebuch einfügen (Seite 32 ff)
- Menü bearbeiten (Seite 37 ff)
- Zentrale Seitenverwaltung (Seite 40)
- Zentrale Dateiverwaltung (Seite 41)
- Tipps & Tricks (Seite 43 ff)
  - Online-Dokumentation (Seite 49)

### Anmelden am WebPresenter

• Öffnen Sie Ihre Internetseite. Alternativ können Sie auch auf der Testplattform der MME-Internettechnik arbeiten. Klick auf "Log In".

#### Zugang:daten Testplattform:

Die Testplattform erreichen Sie unter http://demo.webpresenter.de. Benutzername und Passwort erfragen Sie bitte bei der MME-Internettechnik. Der Gast-Zugang ist nur mit eingeschränkten Rechten versehen.

 Benutzernamen und Kennwort eingeben und auf "Anmelden" klicken.

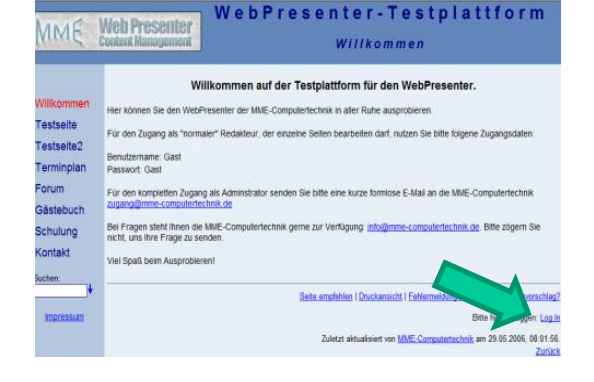

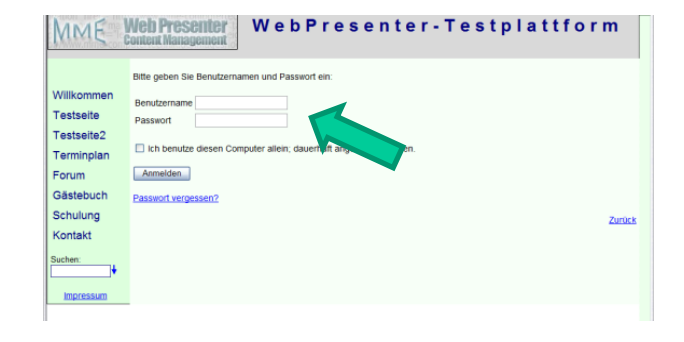

### Seite Bearbeiten (1 / 2)

 Öffnen Sie eine Seite, die Sie bearbeiten wollen.
 Diese können Sie z. B. aus dem Menü auswählen.

Klick auf "Bearbeiten"

#### Hinweis:

Der Link "Bearbeiten" erscheint nur, wenn Sie auch angemeldet sind und die Berechtigung haben, die Seite zu bearbeiten.

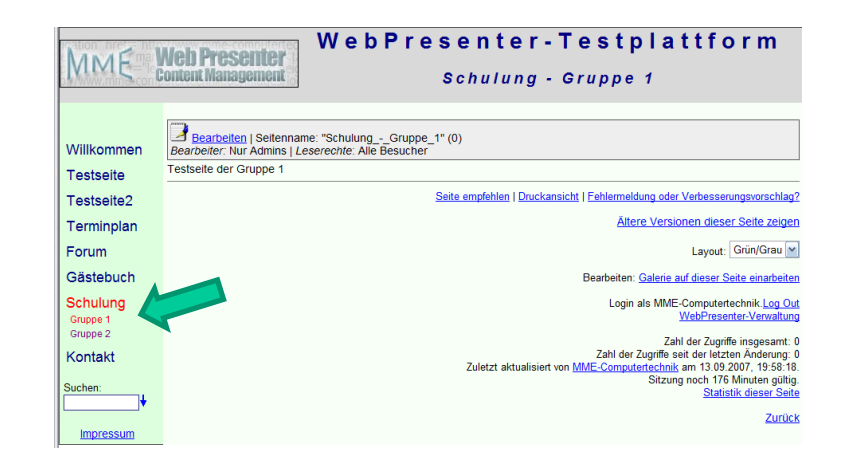

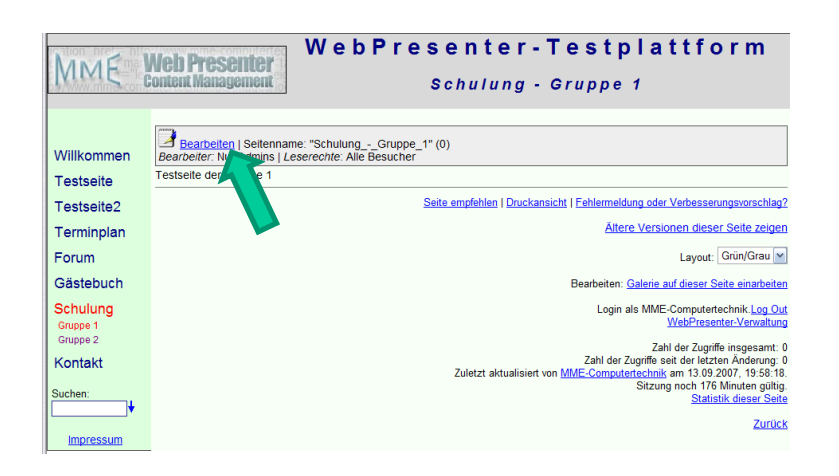

## Seite Bearbeiten (2 / 2)

#### Die Seite öffnet sich im Bearbeitungsmodus

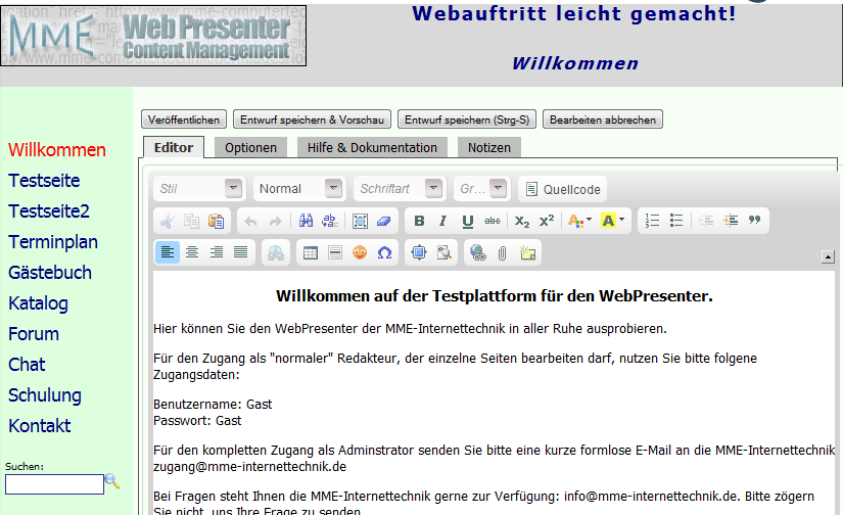

- Sie können nun den Inhalt der Seite bearbeiten. Infos zu Formatierungsmöglichkeiten, Bilder einfügen etc. finden Sie auf den folgenden Seiten.
- Unter dem Reiter "*Hilfe & Dokumentation*" finden Sie Links zu dieser Anleitung und zu der Online-Dokumentation der MME-Internettechnik.
- Unter dem Reiter "Notizen" können Sie z. B. Eintragen, was noch geändert werden muss. Die Notizen können nur von Bearbeitern der Seite angesehen werden.

### Seite Speichern und Veröffentlichen

#### Die Möglichkeiten:

- Veröffentlichen Alle Besucher sehen Ihre Änderungen.
- Entwurf speichem & Vorschau Ihre Arbeit wird gespeichert und Sie sehen Ihre Änderung. Die Besucher der Webseite sehen weiterhin die "alte" Version.
- Entwuf speichem Ihre Arbeit wird gespeichert. Sie können sofort weiterarbeiten (Seite wird nicht neu geladen). *Tipp*: Diese Funktion können Sie auch mit der Tastenkombination Steuerung (Strg oder Ctrl) und S aufrufen. Dann brauchen Sie nicht zur Maus zu greifen.
- Bearbeiten abbrechen Verlassen des Editors. Ihre Änderungen werden nicht übernommen.

### Text formatieren

• Um den Text zu formatieren, stehen Ihnen die z. B. aus Word bekannten Symbole zur Verfügung:

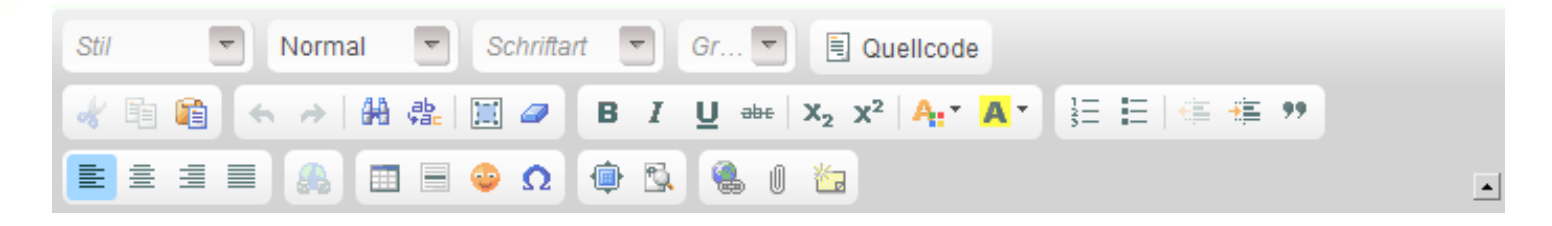

• Die Anwendung ist auch weitgehend identisch: Text markieren und dann die Formatierung wählen.

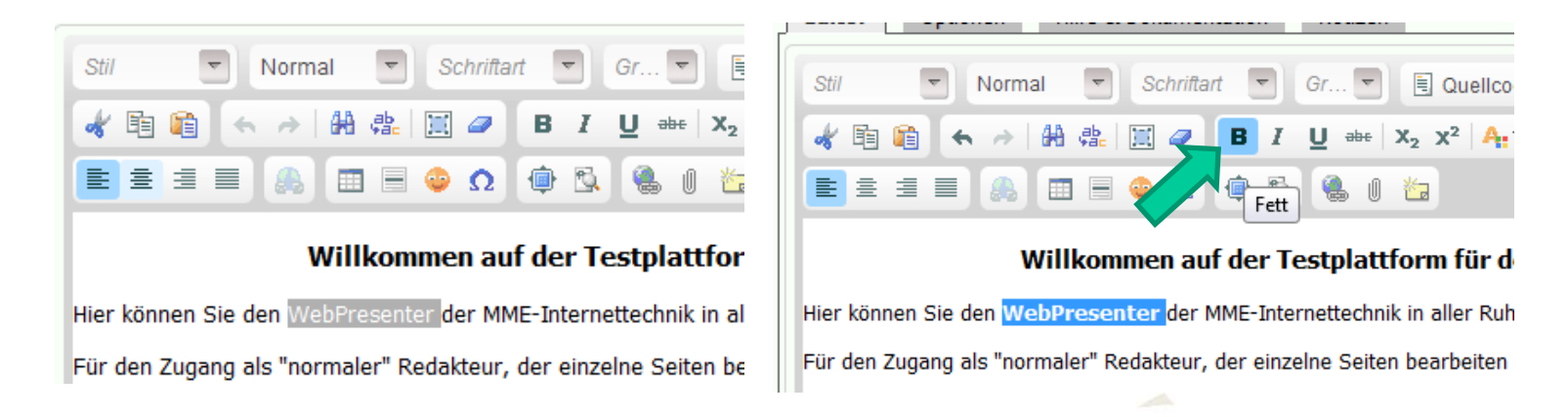

## Tabellen einfügen (1 / 2)

Klicken Sie auf das Tabellen-Symbol:

| Editor Optionen Hilfe & Dokumentation Notizen             |   |
|-----------------------------------------------------------|---|
| Stil 🔽 Normal 🔽 Schriftart 🔽 Gr 🔽 🗏 Quellcode             |   |
| 🛷 🖻 🛍 🦘 →   ₩ @L 📃 🖉 🖪 Ι 😃 🖦   X₂ x²   Α₊∗ 🗛・ 🗄 Ε   ∉ ∉ 🤊 | • |
|                                                           |   |
| Willkommen auf der Testplattform für den WebPresenter.    |   |

Hier können Sie den WebPresenter der MME-Internettechnik in aller Ruhe ausprobieren.

- Das Tabellenfenster öffnet sich. Tragen Sie dort die Größe und Eigenschaft Ihrer Wunsch-Tabelle ein:
- Klicken Sie auf "OK"

| Zeile Brr<br>3 50<br>Spalte Hö<br>2 Kopfzeile Ze<br>Keine 1<br>Rahmen Ze<br>1 1 | eite<br>0<br>he<br>lenabstand<br>lenabstand | außen |
|---------------------------------------------------------------------------------|---------------------------------------------|-------|
| Kopfzeile Ze<br>Keine 1<br>Rahmen Ze<br>1                                       | lenabstand                                  | außen |
| Ausrichtung<br><nichts> ▼</nichts>                                              |                                             | innen |
| Überschrift                                                                     |                                             |       |
| Inhaltsübersicht                                                                |                                             |       |

## Tabellen einfügen (2 / 2)

• Ihre Tabelle ist nun eingefügt. Sie können die Tabelle mit Bildern und Texten füllen. Klicken Sie dazu einfach in die gewünschte Zelle.

| Editor Optionen Hilfe & Dokume | nentation Notizen                                                             |
|--------------------------------|-------------------------------------------------------------------------------|
| Stil 💌 Normal 💌 Schrift        | iftart 🔽 Gr 🔽 🗏 Quellcode                                                     |
| 🖌 🖻 😭 ፍ 🤛 👭 🏩 📃 🥔              | B I U ===   X <sub>2</sub> X <sup>2</sup>   A <sub>1</sub> ▼ A ▼ 1∃ ⊟   ≪ ≪ ≫ |
|                                | 2 🖷 🖻 🍓 🛛 🕍                                                                   |
|                                |                                                                               |
|                                |                                                                               |
|                                |                                                                               |
|                                |                                                                               |
|                                |                                                                               |
|                                |                                                                               |
|                                |                                                                               |
|                                |                                                                               |
|                                |                                                                               |
|                                |                                                                               |
| no enimiti orige               |                                                                               |

## Neue Bilder & Dateien einfügen (1 / 7)

- Gehen Sie wieder in den Bearbeitungsmodus Ihrer Seite
- 2. Klicken Sie auf das Dateisymbol (Büroklammer)

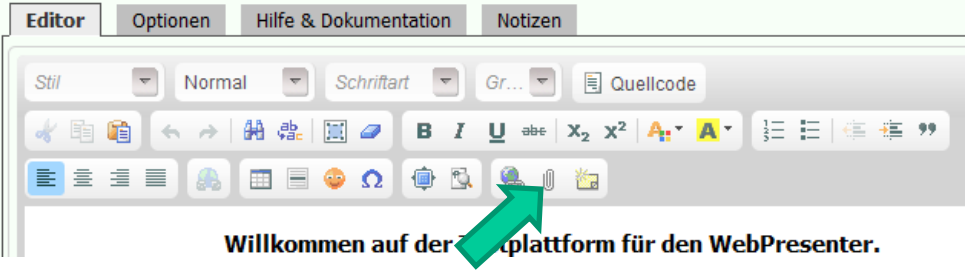

 Das Dateifenster öffnet sich und Sie können Bilder und Dateien von Ihrem Rechner hochladen. Klicken Sie nun auf "Upload".

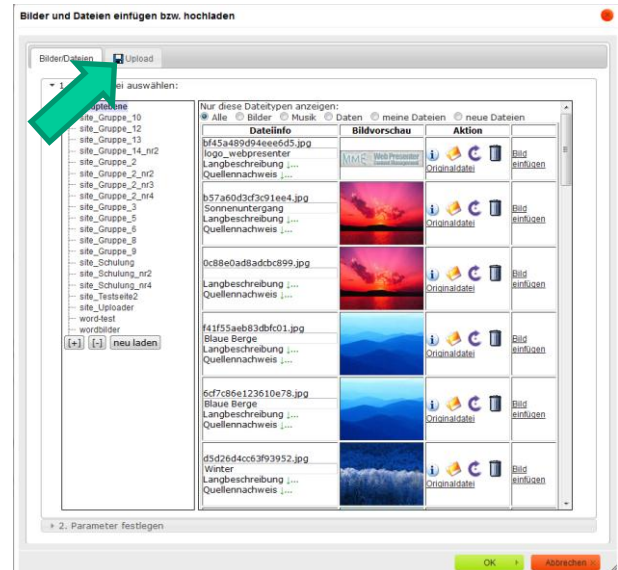

## Neue Bilder & Dateien einfügen (2 / 7)

- 4. Klicken Sie auf einen Ordner. Standardmäßig ist der Hauptordner eingestellt. Zum besseren Organisieren können Sie die Bilder auch thematisch in verschiedenen Ordnern speichern.
- Klicken Sie auf "Durchsuchen" und wählen Sie eine vorhandene Datei (z. B. Bild) zum Hochladen aus. Sie können auch mit den Zeilen darunter weitere Dateien direkt hochladen.
- 5. Klicken Sie nun auf "Hochladen". Die Datei wird auf Ihre Internetseite hochgeladen.

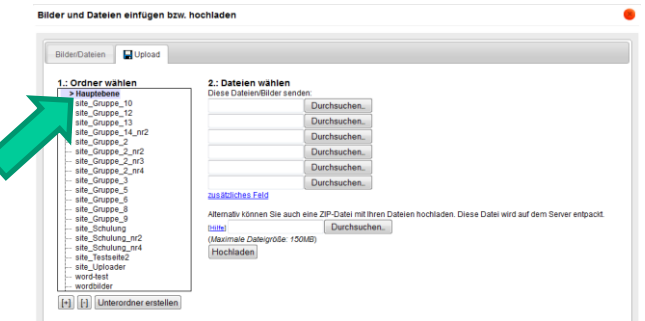

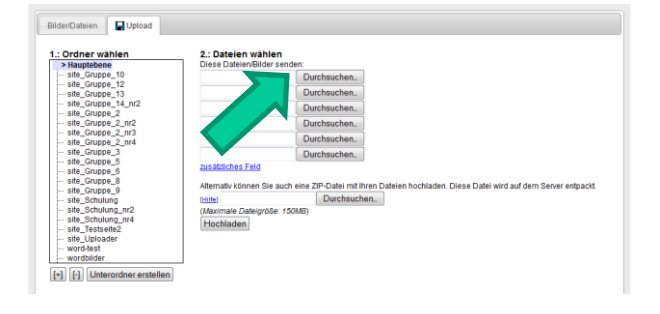

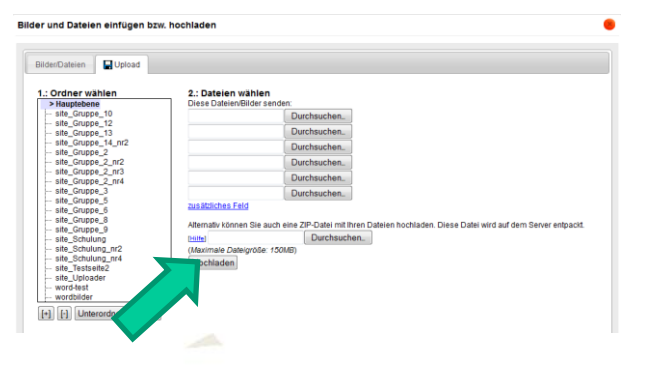

## Neue Bilder & Dateien einfügen (3 / 7)

6. Wenn Sie nur eine Datei hochgeladen haben, wechselt die Ansicht in den Einzelbildmodus. Ansonsten wird der entsprechende Ordnerinhalt angezeigt.

#### Mehrere Dateien hochgeladen:

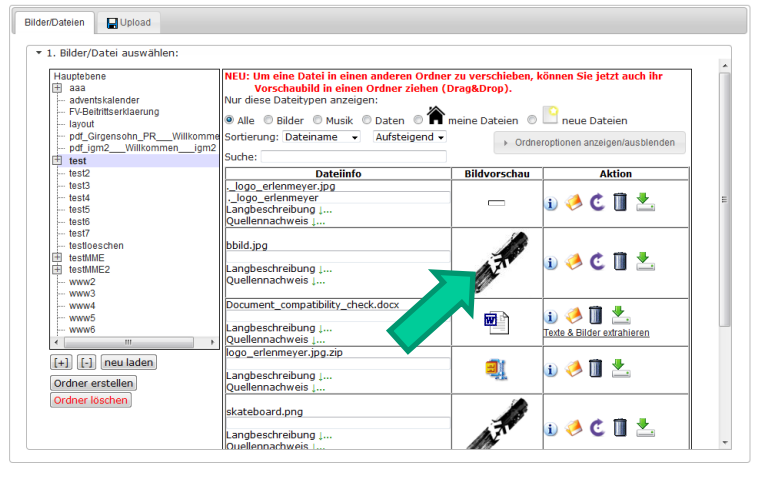

#### Klicken Sie auf das Bild bzw. Dateisymbol.

#### Hinweis:

Die weiteren Symbole zur Dateibearbeitung werden auf den Seiten der "Zentralen Dateiverwaltung" erklärt.

#### Eine Datei hochgeladen:

|                                                                                                    | Upioad                                                                                                    |                                                                                                    |                                                 |
|----------------------------------------------------------------------------------------------------|----------------------------------------------------------------------------------------------------|----------------------------------------------------------------------------------------------------|-------------------------------------------------|
| + 1. Bilder                                                                                                    | Datei auswählen                                                                                                    |                                                                                                    |                                                 |
| <ul> <li>1. Bader</li> <li>2. Param</li> <li>Original</li> <li>28 H3</li> <li>Breke:</li> <li>Höhe:</li> <li>Höhe:</li> <li>Höhe:</li> <li>Vergröß</li> <li>Keiner</li> </ul> | Dates ans able<br>ther featigen<br>Größe: 800 x 600<br>400 Punkte -<br>00 Punkte<br>enrng:<br>•<br>•<br>•<br>•<br>•<br>•<br>•<br>•<br>•<br>•<br>•<br>•<br>•<br>•<br>•<br>•<br>•<br>•<br>• | unite<br>©<br>Internet internet in | er kun<br>Prise<br>Sus zu<br>Lius zu<br>Lius zu |

#### www.MME-Internettechnik.de

## Neue Bilder & Dateien einfügen (4 / 7)

 Nun können Sie die Größe des Bildes bearbeiten.
 Der Alternativtext wird beim Überfahren des Bildes mit der
 Maus angezeigt.
 Außerdem kann die Vergrößerung gewählt werden. Bei der Vergrößerung wird das Bild beim Überfahren mit der Maus vergrößert angezeigt.

#### **Hinwei; zum Alternativtext:** Für die Barrierefreiheit ist es wichtig, dass dieser Text das Bild gut beschreibt.

| Datein:<br>Origina   | ame: 01<br>Il-Größ | 089efea4b782f0e.jpg<br>e: 705 x 697 Punkte, 441 k | B |
|----------------------|--------------------|---------------------------------------------------|---|
| Breite:              | 600                | Punkte 👻 👩                                        |   |
| Höhe:                | 593                | Punkte                                            |   |
| Vergröl              | Serung             | :                                                 |   |
| Keine                |                    | •                                                 |   |
| beispiel<br>Textflus | kalende<br>ss um ( | r<br>das Bild: Keiner →                           |   |

8. Anschließend auf "OK" klicken, um das Bild auf Ihrer Seite einzufügen.

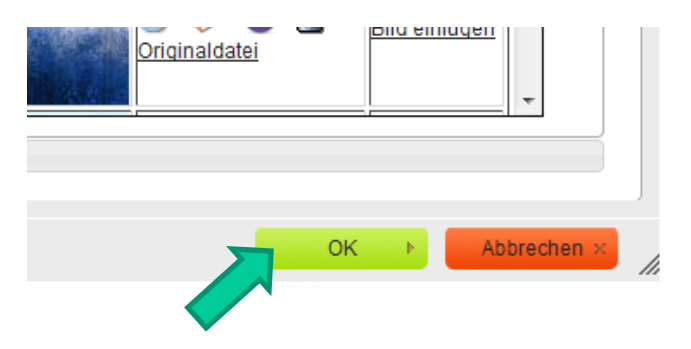

Datei löschen

## Neue Bilder & Dateien einfügen (5 / 7)

#### 9. Ihr Bild ist nun eingefügt:

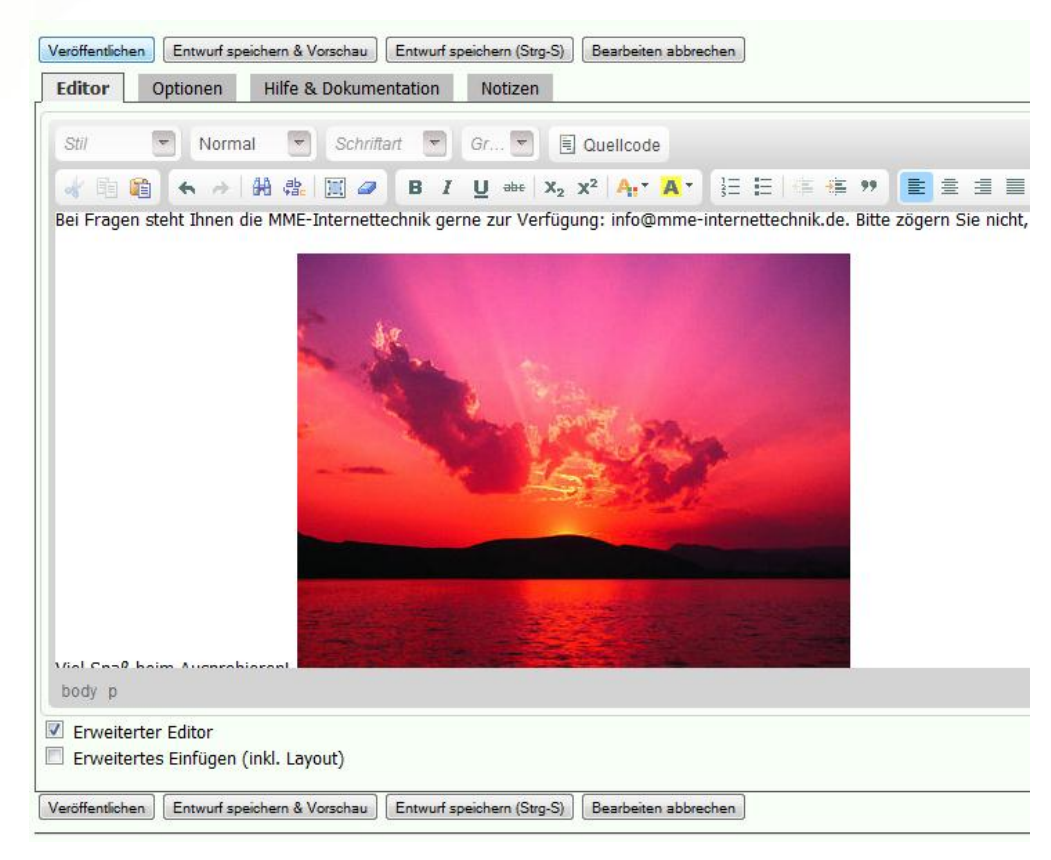

### Neue Bilder & Dateien einfügen (6 / 7)

- Analog zu dem Vorgehen bei Bildern können Sie auch folgende Dateien hochladen:
  - PDF, Word, Excel, Powerpoint, Musik, Videos, ZIP etc.
  - MP3-Dateien und FLV-Videos können direkt im Browser abgespielt werden

#### Erlaubte Dateitypen im Detail:

Bilder: .jpg, .jpeg, .gif, .png, .tif, .tiff, .bmp PDF (Acrobat): .pdf Office-Datei (Microsoft und OpenOffice) : .doc, .xls, .ppt, .docx, .xlsx, .pptx, .pps, .txt, .odt, .ods, .odp ZIP: .zip, .rar Musik: .mp3, .wav, .mid Programm: .xml, .exe Flash: .swf Video: .mpg, .mpeg, .mpeg4, .wmf, .mov, .avi, .flv, .mp4 Boardmarker: .bm2, .idx, .bm\_sdp, .pc2

weitere auf Anfrage

## Neue Bilder & Dateien einfügen (7 / 7)

 Tipp: Natürlich müssen Sie jede Datei nur einmal hochladen, auch wenn Sie sie mehrfach verwenden wollen.
 Überspringen Sie dazu einfach den Schritt "Neue Datei hochladen" und übernehmen Sie direkt das Bild oder die gewünschte Datei aus dem Reiter "Bilder/Dateien".

| Bilder und Dateien einfügen bzw. h                                                                                                    | ochladen                                                                              |                                |
|----------------------------------------------------------------------------------------------------|---------------------------------------------------------------------------------------|--------------------------------|
| Bilder/Dateien                                                                                                    |                                                                                       |                                |
| ▼ 1. Bilder/Datei auswählen:                                                                                                    |                                                                                       |                                |
| > Hauptebene<br>site_Gruppe_10                                                                                                    | Nur diese Dateitypen anzeigen<br>Alle  Bilder  Musik                                  | :<br>Daten ◎ meine Dateien ◎ r |
| ···· site_Gruppe_12                                                                                                    | Dateiinfo                                                                             | Bildvorschau                   |
| <pre> site_Gruppe_13 site_Gruppe_14_nr2 site_Gruppe_2 site_Gruppe_2_nr2</pre>                                                                                | bf45a489d94eee6d5.jpg<br>logo_webpresenter<br>Langbeschreibung ↓<br>Quellennachweis ↓ | MME Web Presenter<br>Origin    |
| <ul> <li>site_Gruppe_2_nr3</li> <li>site_Gruppe_2_nr4</li> <li>site_Gruppe_3</li> <li>site_Gruppe_5</li> <li>site_Gruppe_6</li> <li>site_Gruppe_8</li> </ul> | b57a60d3cf3c91ee4.jpg<br>Sonnenuntergang<br>Langbeschreibung L<br>Quellennachweis L   | Drigin                         |
|                                                                                                    |                                                                                       |                                |

## Link einfügen (1 / 3)

Klicken Sie auf das Linkeinfüge-Symbol

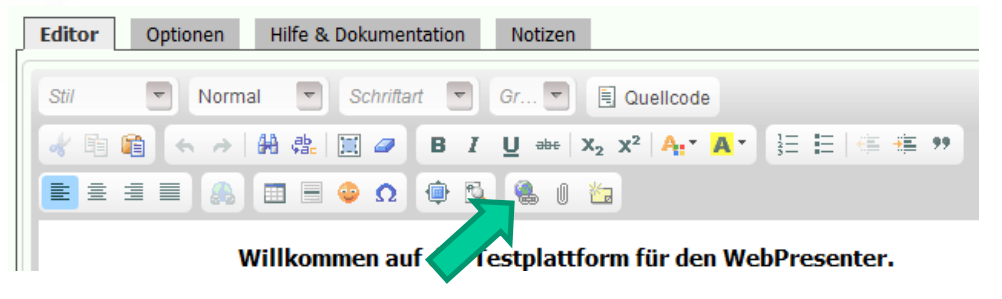

- Fügen Sie einen Link zur Seite <u>www.google.de</u> ein.
- Klick auf "Link auf externe Seite…"

| Link au                                                  | interne existierende S                                | eite                     |                       |  |  |  |
|----------------------------------------------------------|-------------------------------------------------------|--------------------------|-----------------------|--|--|--|
| Link au                                                  | f interne neue Seite                                  |                          |                       |  |  |  |
| Link au                                                  | rexterne Seite oder ein                               | e E-Mailadresse          |                       |  |  |  |
| Ankerlin                                                 | ik setzen <u>(Info)</u>                               |                          |                       |  |  |  |
| Anker s                                                  | etzen (Info)                                          |                          |                       |  |  |  |
| Galerie                                                  | Link einfügen                                         |                          |                       |  |  |  |
| Katalog                                                  | -Link einfügen                                        |                          |                       |  |  |  |
| Weitere                                                  | Links einfügen (z. B. K                               | lalender, Begrüßung      | 3)                    |  |  |  |
| .∙Detailliere<br><u>.Ihr qewählte</u><br>Ir Link:        | n Sie Ihre Auswahl:<br>Link; klicken Sie ans          | chließend unten rec      | chts auf "OK":        |  |  |  |
| .∙Detaillieren<br><u>.Ihr gewählte</u><br>Ir Link:       | n Sie Ihre Auswahl.<br>: <u>Link; klicken Sie ans</u> | :<br>chließend unten rec | chts auf "OK":        |  |  |  |
| .•Detaillieren<br>. Ihr gewählten<br>Ir Link:            | n Sie Ihre Auswahl<br>: Link: klicken Sie ans         | :<br>chließend unten rec | :hts auf "OK";        |  |  |  |
| .∙Detaillierer<br><u>. Ihr gewählter</u><br>1r Link:     | n Sie Ihre Auswahl<br>Link; klicken Sie ans           | :<br>chließend unten rec | chts auf "OK":        |  |  |  |
| ?.∙Detaillierer<br><u>. Ihr qewählte</u><br>ır Link:     | n Sie Ihre Auswahl<br>Link: klicken Sie ans           | :<br>chließend unten rec | chts auf "OK":        |  |  |  |
| +Detaillieren<br><mark>. Ihr gewählte</mark><br>nr Link: | n Sie Ihre Auswahl<br><u>Link: klicken Sie ans</u>    | :<br>chließend unten rec | :hts auf "OK":        |  |  |  |
| >Detaillieren<br>Ihr gewählten<br>nr Link:               | n Sie Ihre Auswahl                                    | :<br>chließend unten rec | <u>chts auf "OK":</u> |  |  |  |
| .>Detailliereı<br>Ihr qewählter<br>r Link:               | n Sie Ihre Auswahl<br><u>Link: klicken Sie ans</u>    | :<br>chließend unten rec | :hts auf "OK":        |  |  |  |

Links einfügen

## Link einfügen (2 / 3)

• Geben Sie die Adresse "www.google.de" ein. Der Benutzer soll später auf "zu google" klicken können.

 Bestätigen Sie Ihre Auswahl mit "OK"

| 1.→Wählen Sie die Linkart aus:                                                                                                    |  |
|----------------------------------------------------------------------------------------------------|--|
| 2.•Detaillieren Sie Ihre Auswahl:                                                                                                    |  |
| Bitte geben Sie die Adresse der externen Seite (muss mit "www" oder "http://" beginnen) oder die eMailadresse ein:<br>te geben Sie den Text ein, auf den der Benutzer später klickt: |  |
| 8. Ihr gewählter Link; klicken Sie anschließend unten rechts auf "OK":<br>hr Link:                                                                                                   |  |

## Link einfügen (3 / 3)

• Ihr Link ist nun eingefügt:

| MME !                                                    | WebPresenter-Testplattform<br>Schulung - Gruppe 1                                                                                                    |
|----------------------------------------------------------|----------------------------------------------------------------------------------------------------|
| Willkommen                                               | Veröffentlichen Ertwuf speichem & Vorschau Ertwuf speichem Bearbeiten abbrechen<br>Editor Optionen                                                                                                    |
| Testseite                                                | Format Schriftart Anal Größe S Größe                                                                                                    |
| Testseite2<br>Terminplan<br>Forum                        | ※ 哈 @ @ @   ♡ ○   M 公   I ② / B Z 및 AN   ×, × <sup>2</sup>   V <sub>0</sub> · V <sub>0</sub> ·<br>   三 三   译 译   王 吾 書 ■   @   □ 금 ④ ④   ■   @   @ @<br>Testseite der Gruppe 1<br>{link seite="www.google.de"}zu google/link} |
| Gästebuch<br>Schulung<br>Gruppe 1<br>Gruppe 2<br>Kontakt |                                                                                                    |

• Veröffentlicht sieht der Link dann "normal" aus:

| reation" hret "htt | WebPresenter - Testplattform                                                                          |
|--------------------|----------------------------------------------------------------------------------------------------|
|                    | Content Management Schulung - Gruppe 1                                                                |
| Willkommen         | Bearbeiten   Seitenname: "SchulungGruppe_1" (0)<br>Bearbeiter: Nur Admins   Leserechte: Alle Besucher |
| Testseite          | Testseite der Gruppe 1                                                                                |
| Testseite2         | zu google                                                                                             |
| Terminplan         | Soite amfables   Druckassisht   Ecklamaldung adar Varbassasungsvara                                   |
| Forum              | Seite emplement   Druckansicht   Peniermeitoung oder Verdesserungsvorsich                             |
| Gästebuch          | Allete versionen dieser seite ze                                                                      |

### Neue Seite anlegen

- Eine neue Seite wird einfach durch einen Link auf die Seite angelegt. Klicken Sie auf das Linkeinfüge-Symbol () und wählen Sie "Link auf interne neue Seite"
- Geben Sie nun den Seitennamen und den Linktext ein und bestätigen Sie mit "OK"

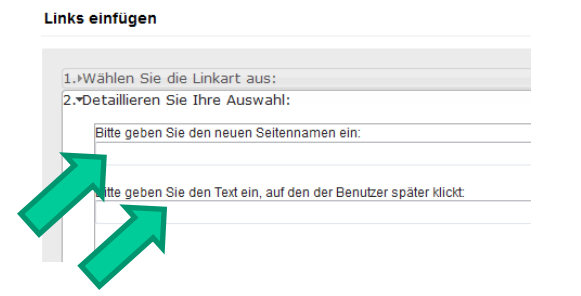

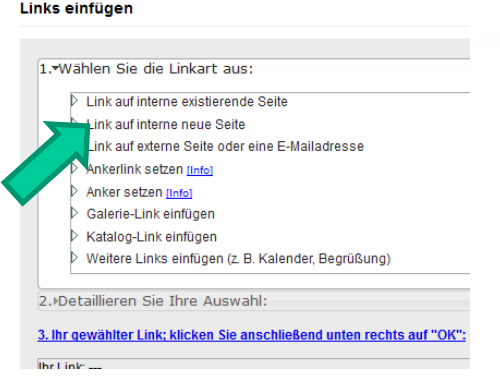

#### • Der Link wird so eingefügt:

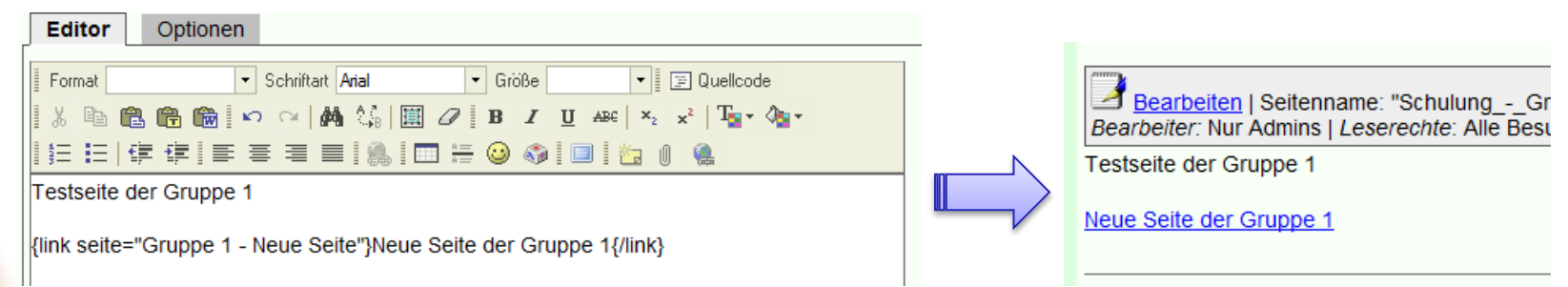

### Rechtevergabe (1 / 2)

#### • Benutzergruppen:

- Admin: Darf alles Sehen & Bearbeiten
- User: Darf nur Seiten bearbeiten und sehen, auf denen er berechtigt ist (und Seiten ohne Leseschutz => Standard)
- Member: Darf nur Seiten sehen, auf denen er berechtigt ist (und Seiten ohne Leseschutz => Standard)

## Rechtevergabe (2 / 2)

• Klicken Sie auf "Optionen" (im Bearbeitungsmodus)

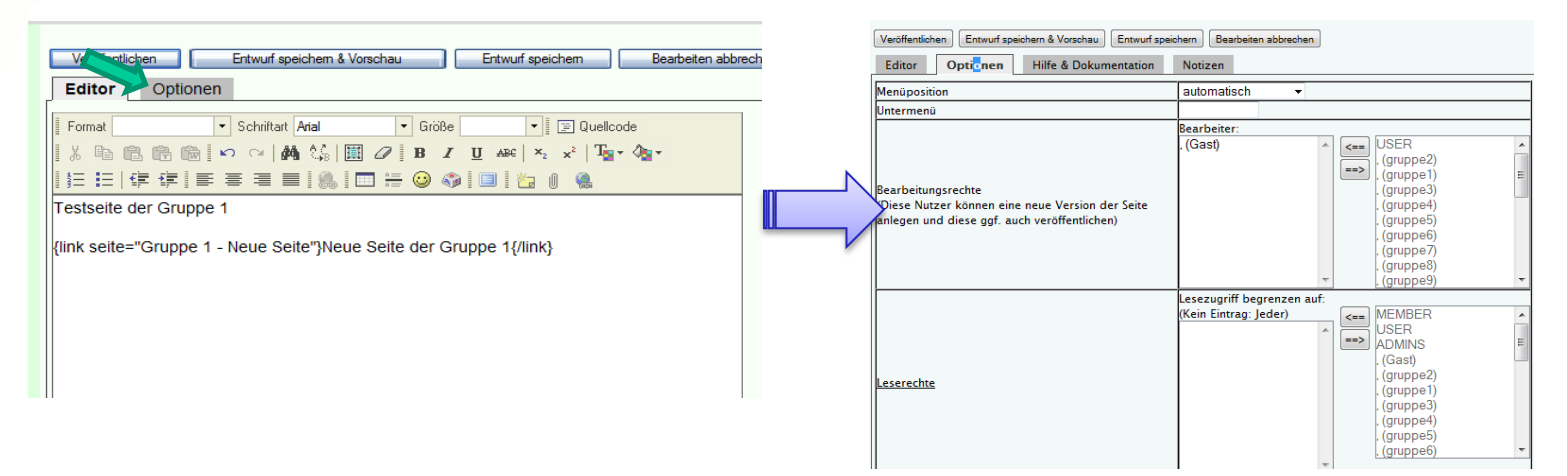

• Unter Bearbeitungsrechte (Schreibrechte) bzw. Leserechte können Sie die Rechte für die gerade bearbeitete Seite eingeben. Mit einem Klick auf "Veröffentlichen" wird die Änderung wirksam.

#### Wussten Sie schon?

Neben den Bearbeitungs- und Schreibrechten, gibt es noch die Editierungsrechte. Nutzer mit Editierungsrechten können die Seiten zwar bearbeiten und als Entwurf speichern, aber nicht veröffentlichen.

Das Veröffentlichen erfolgt dann über die Bearbeiter der Seite bzw. Administrator der Präsenz. Editoren können automatisch per E-Mail die Freigabe bei einem Bearbeiter bzw. Administrator anfordern. Wenn Sie Interesse an dieser Funktion haben, wenden Sie sich bitte an die MME-Internettechnik.

### Benutzerverwaltung - Neuer Benutzer (1/3)

Klicken Sie auf WebPresenter-Verwaltung im Fußbereich der Seite

Ш

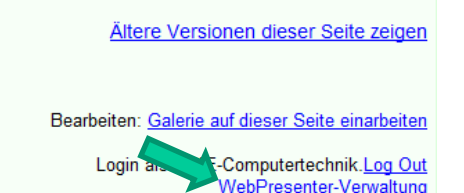

Zahl der Zugriffe insgesamt: 2 Zahl der Zugriffe seit der letzten Änderung: 0 Zuletzt aktualisiert von <u>MME-Computertechnik</u> am 14.09.2007, 07:59:32. Sitzung noch 90 Minuten gültig. <u>Statistik dieser Seite</u>

#### Nun auf Benutzerverwaltung

#### Seitenverwaltung / Content Management

- Neue Seite anlegen
- Zentrale Seitenverwaltung

#### Dateiverwaltung

- Alle Dateien inkl. Verlinkungen anzeigen
  - o <u>Nur Bilder</u>
  - o Nur Musik
  - Nur Daten
     Nur Galerier
- Datei hochladen (alte Version)
- Mehrere Bilder in Galerie hochladen

#### Systemverwaltung

WebPresenter an Ihre Präsenz anpassen

- Sicherheitseinstellungen Ihrer Präsenz konfigurieren
- Benutzerverwaltung
- Menü konfigurieren
- Systemparameter und -texte bearbeiten
- Layoutdateien und Systemparameter bearbeiten
   Rahmen-Layout bearbeiten
- Ranmen-Layout bearbe

#### Statistiken

- Logfile anzeigen
- Anzeigenstatistik Marktplatz
- Anzeigenstatistik Linkplatz
   Horkunft der Resusher anzeigen (Ref
- Herkunft der Besucher anzeigen (Referer)

#### Sonstiges

<u>Newsletter schreiben, senden und verwalten</u>

#### www.MME-Internettechnik.de

#### Benutzerverwaltung - Neuer Benutzer (2/3)

- Klicken Sie auf "Neuen Benutzer anlegen".
- Geben Sie dann neue Benutzerdaten ein und drücken auf "Registrieren".

| Neuen Benutzer anleger                      |                                         |          |          |   | Hier können Sie sich auf                                              | dieser Internetpräsenz registriere                   | en.             |
|---------------------------------------------|-----------------------------------------|----------|----------|---|-----------------------------------------------------------------------|------------------------------------------------------|-----------------|
| Sortieren nach: Benutzername, Nachnam       | ne, Registrierungsdatum, letzer Besuch, | Status   |          |   | Benutzername                                                          |                                                      | *               |
| Suchen:                                     | +                                       |          |          |   | Passwort                                                              |                                                      | *               |
| 5 registrierte Benutzer:                    |                                         |          |          |   | Wiederholung Passwort                                                 |                                                      | •               |
| User                                        | Aktion                                  | Status   | Freigabe |   | E-Mail                                                                |                                                      | ]•              |
| (Administrator, )                           | Zugangsdaten senden                     | Admin 💌  | V        | N | Vorname                                                               |                                                      | ]               |
| MME-Computertechnik<br>(Meyer-Eppler, Mark) | Desswort ändern                         | Admin    |          |   | Nachname                                                              |                                                      | ]               |
| <u>Franke</u><br>(Fanke, Barbara)           | Zugangsdaten senden                     | Admin 💌  | V        |   | PLZ                                                                   |                                                      | ]               |
| <u>Gast</u><br>(, )                         | Zugangsdaten senden                     | User 💌   | V        |   | Ort<br>Telefon                                                        |                                                      | ]               |
| <u>gruppe1</u><br>(. )                      | Zugangsdaten senden                     | Member 🖌 |          |   | Sonstiges                                                             |                                                      | j               |
| Neuen Benutzer anlegen                      |                                         |          |          |   | <ul> <li>Ich möchte den News</li> <li>Meine Daten dürfen i</li> </ul> | etter erhalten<br>n der internen Mitgliederliste auf | gelistet werden |
| Benutzerdaten nach Excel exportieren:       |                                         |          |          |   | <ul> <li>Keine eMail an neuer</li> </ul>                              | Benutzer versenden                                   |                 |
|                                             |                                         |          |          |   |                                                                       |                                                      | Registrieren    |
|                                             |                                         |          |          |   | *: Diese Felder müssen aus                                            | gefüllt werden                                       |                 |

• Um die Felder an sich zu ändern (z. B. "Sonstiges" raus und "Klasse" rein), klicken Sie auf "Registrierfelder-Administration"

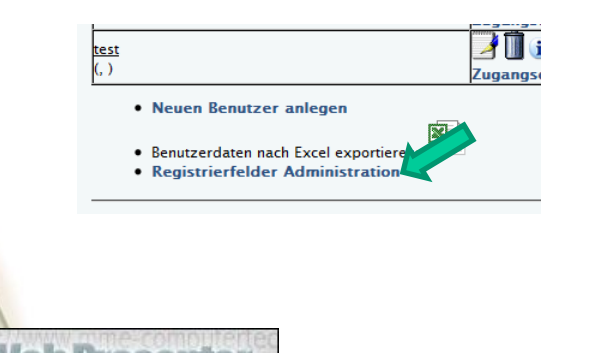

| Feld <u>Name</u> | Infotext | versteckt | Vorauswahl | Disat | oledPflic  | htAuswahl | typText | boxU |
|------------------|----------|-----------|------------|-------|------------|-----------|---------|------|
| 01 Benutzername  |          |           |            |       | ¥.         |           | 100 C   | 1    |
| 0.2 Passwort     |          |           |            |       | 1          |           |         | 100  |
| 03 E-Mail        |          |           |            |       | 3          |           |         | - 6  |
| 04 Vorname       |          | E         |            | 1     | <b>1</b>   | Normal    | •       | E    |
| 05 Nachname      |          | 100 C     |            |       | 12         | Normal    | - 11    | 100  |
| 06 Straße        |          |           |            | 100   |            | Normal    | -       | 1    |
| 07 PLZ           |          | 17 C      |            | 1     | E13        | Normal    | •       | E    |
| 08 Ort           |          | 1         |            | 1     | 1          | Normal    | - 11    | 10   |
| 09 Telefon       |          | 10 C      |            | 13    | <b>C</b> 3 | Normal    | - 11    | - 8  |
| 10 Sonstiges     |          | 1         |            | 100   | 10         | Normal    | *       | E    |
| 11               |          | (C)       |            | 1     | <b>1</b>   | Normal    | -       | 100  |
| 12               |          |           |            | 10    | <b>1</b>   | Normal    | •       | - 8  |
| 13               |          |           |            | 1     | 1          | Normal    |         | 4    |
| 14               |          |           |            |       | 1          | Normal    | •       | 10   |
| 15               |          |           |            |       |            | Normal    | •       | 100  |
| 16               |          | 100       |            | 1     | 10         | Normal    | •       | - 8  |
| 17               |          |           |            |       | <b>1</b>   | Normal    | •       | 1    |
| 18               |          | 1         |            | 1     | 13         | Normal    | • 11    | - 6  |
| 19               |          |           |            | 1     | 10         | Normal    | •       | - 8  |
| 20               |          | 13        |            | 13    | <b>E</b>   | Normal    | • 11    | E    |
| 21               |          | 12        |            | 13    | 13         | Normal    | • 10    | - 8  |
| 22               |          |           |            | 13    | <b>C</b>   | Normal    | •       | - 6  |
| 23               |          | 12        |            | 12    | <b>F</b>   | Normal    | • 11    |      |
| 24               |          | 12        |            | 13    | 13         | Normal    | - 11    | - 8  |
| 25               |          |           |            | 13    | <b>C</b> 3 | Normal    | •       | 10   |
| 26               |          | 12        |            | 100   | 10         | Normal    | •       | E    |
| 27               |          | 1         |            |       | 13         | Normal    | - 10    | 10   |
| 28               |          | <b>1</b>  |            | 1     | 13         | Normal    | • 🖂     | E    |
| 29               |          | 10        |            | 1     | 173        | Normal    |         | E    |
| 30               |          | 1         |            | 1     | 17         | Normal    | - 11    | 10   |

#### www.MME-Internettechnik.de

#### Benutzerverwaltung - Neuer Benutzer (3/3)

Der neue Benutzer wurde erstellt:

| <u>Neuen Benutzer anlegen</u>               |                                                   |                    |       |
|---------------------------------------------|---------------------------------------------------|--------------------|-------|
| Sortieren nach: <u>Benutzername, Na</u>     | achname, <u>Registrierungsdatum, letzer Bes</u> i | uch, <u>Status</u> |       |
| Suchen:                                     | ↓                                                 |                    |       |
| 6 registrierte Benutzer:                    |                                                   |                    |       |
| User                                        | Aktion                                            | Status             | Freig |
| testplattform<br>(Administrator, )          | Zugangsdaten senden                               | Admin 💌            |       |
| MME-Computertechnik<br>(Meyer-Eppler, Mark) | Dasswort ändern                                   | Admin              |       |
| <u>Franke</u><br>(Fanke, Barbara)           | Zugangsdaten senden                               | Admin 💌            |       |
| Gast<br>(, )                                | Zugangsdaten senden                               | User 💌             |       |
| gruppe1<br>(, )                             | Zugangsdaten senden                               | Member 🛩           | V     |
| <u>gruppe2</u><br>(, )                      | Zugangsdaten senden                               | Member 💌           |       |

• Hinweis: Damit der Benutzer sich anmelden kann, muss das Feld in der Spalte "Freigabe" angewählt sein.

### Alte Version einer Seite zurückholen

- Die jeweils letzten 20 Versionen einer Seite können angesehen bzw. bearbeitet werden.
- Dazu auf "Ältere Versionen dieser Seite zeigen" klicken:

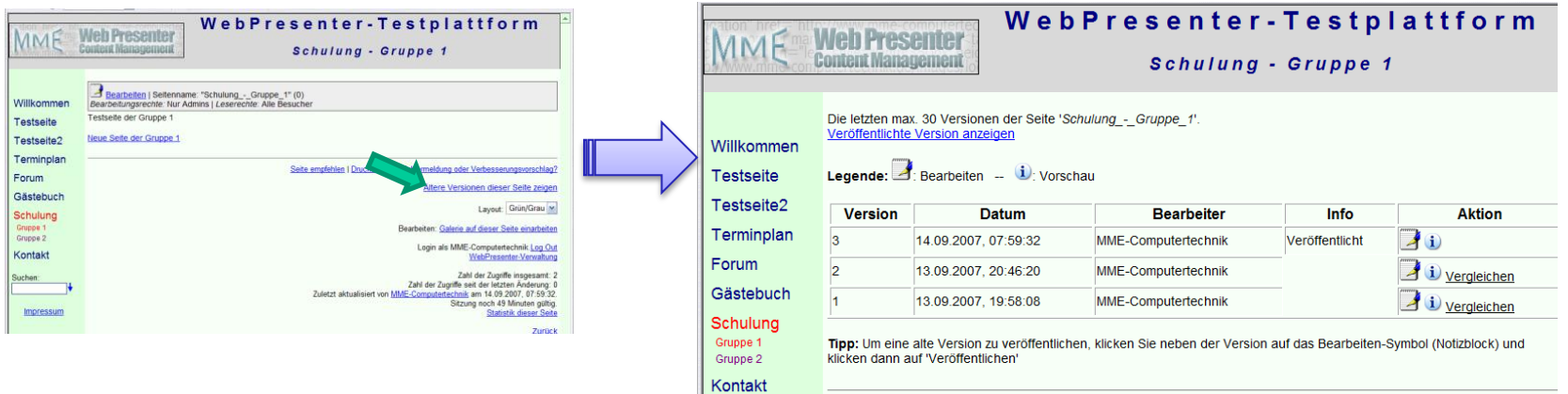

• Möglichkeiten:

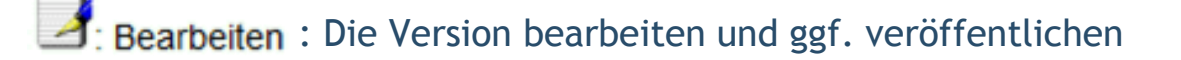

i: Vorschau : Version nur ansehen

## Galerie auf einer Seite einbinden (1/3)

- Mit der Galeriefunktion können Sie schnell und einfach mehrere Fotos hochladen und auf einer Seite einfügen.
- Klicken Sie auf "Neue Galerie auf dieser Seite anlegen" im Fußbereich der Seite.

| WebPresenter - Testplattform |                                                                                                    |  |  |  |  |
|------------------------------|----------------------------------------------------------------------------------------------------|--|--|--|--|
|                              | content Management Testseite2                                                                                                    |  |  |  |  |
|                              |                                                                                                    |  |  |  |  |
| Willkommen                   | Bearbeiten   Seitenname: "Testseite2" (0)<br>Bearbeitungsrechte: Gast   Leserechte: Alle Besucher                                                  |  |  |  |  |
| Testseite                    |                                                                                                    |  |  |  |  |
| Testseite2                   | Überschrift2                                                                                                    |  |  |  |  |
| Terminplan                   | Saite emolekien I Deutennicht I Seklemaldung oder Verberrenungsmerching?                                                                           |  |  |  |  |
| Gästebuch                    | <u>Gene einstellen</u> , futudensch, Feinemerkong och verzebendigsrockning.                                                                        |  |  |  |  |
| Forum                        | Layout: Grün/Grau 💌                                                                                                    |  |  |  |  |
| Chat                         | Neue Galerie auf dieser Saite anlegen                                                                                                    |  |  |  |  |
| Schulung                     | Login als MME-Computertechnik. <u>Log Out</u><br><u>WebPresenter-Vervallung</u>                                                                    |  |  |  |  |
| Kontakt                      | Zahl der Zugriffe insgesamt: 282<br>Zahl der Zugriffe als der letten Anderung: 0                                                                   |  |  |  |  |
| Suchen:                      | Zuletzt aktuelisiert von <u>IMME-Commutertearhnik</u> en 14.12.2007, 17.32.90<br>Sitzung noch 17.2 Minuten gültig<br><u>Statistik direse Satta</u> |  |  |  |  |

#### Wussten Sie schon?

Wenn Sie schon Bilder in eine Galerie hochgeladen haben, können Sie im Bearbeitungsmodus das Linkeinfüge-Symbol klicken und dann "Galerie-Link einfügen" klicken. Sie können dann den bereits vorhandenen Ordner auswählen.

## Galerie auf einer Seite einbinden (2/3)

• Auf dieser Seite können Sie Bilder hochladen:

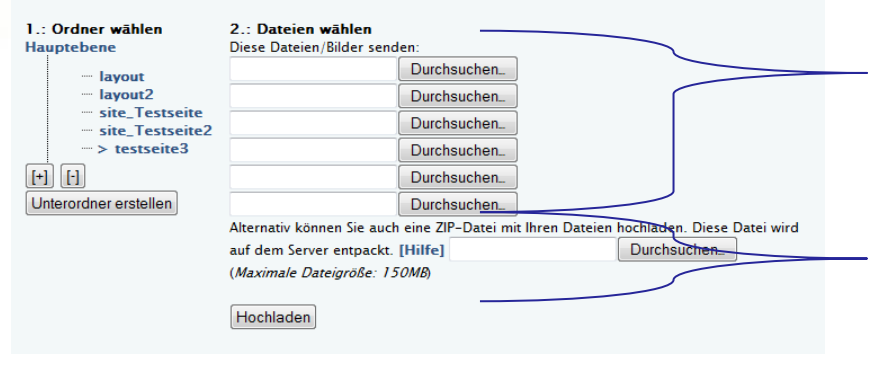

Tragen Sie hier die Bilder ein, die Sie hochladen wollen. Alternativ können Sie auch weiter unten eine gepackte Datei mit den Bildern senden.

Anstelle von vielen Einzelbildern können Sie auch eine gepackte Datei (ZIP) senden, in der alle Bilder enthalten sind. So brauchen Sie nur eine Datei hochladen.

• Klicken Sie nun auf "Hochladen".

#### Wussten Sie schon?

Sie können in einem Feld auch mehrere Dateien eintragen. Dies funktioniert in allen Browsern außer dem Internet Explorer.

## Galerie auf einer Seite einbinden (3/3)

• Sie kehren nun auf die ursprüngliche Seite zurück:

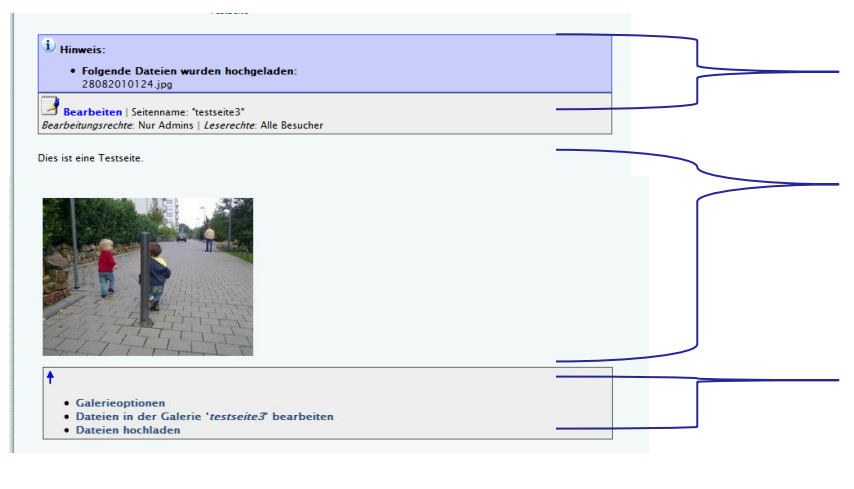

Hier wird angezeigt, welche Bilder Sie hochgeladen haben.

Hier werden die Bilder angezeigt. Wenn es schon Inhalte auf der Seite gab, werden die Galeriebilder am Ende eingefügt.

Über diese Links können Sie weitere Bilder in die Galerie hochladen oder Bilder aus der Galerie löschen.

 Wenn Sie eine weitere Galerie auf dieser Seite anzeigen wollen, klicken Sie auf "Weitere Galerie auf dieser Seite anlegen" im Fußbereich der Seite.

### Galerie auf einer Seite bearbeiten

- Klicken Sie auf den Link "Galerieoptionen" unterhalb der Bilder etc.
- Ändern Sie ggf. die Parameter (hier mit den gelben Boxen erklärt)

Galerieoptionen für testseite3

tent Managemeni

#### Hinweis:

Voraussetzung: Auf Ihrer Seite ist bereits eine Galerie vorhanden. Dies ist gegeben, wenn im Fußbereich der Seite der Link "Galerie auf dieser Seite bearbeiten" vorhanden ist. Wenn dort der Link " Neue Galerie auf dieser Seite anlegen" steht, lesen Sie bitte den vorherigen Abschnitt ("Galerie auf einer Seite einbinden").

Galerie auf folgender Seite aktualisieren bzw. einbauen: Mit welcher maximalen Größe sollen die Bilder Seitenname: testseite3 Anzuzeigende Dateitypen: Bilder & Dateien angezeigt werden? Bilder (Empfehlung: 250) Maximale Bildbreite in Punkten: 250 Maximale Bildhöhe in Punkten: 250 (Empfehlung: 250) Lavout: Bilder nebeneinander ohne Kommentar Wie sollen die Bilder angezeigt werden (nebeneinander, untereinander etc.)? Dateien Beschriftung: Dateiname [Standard] -Sortierung: Nach Dateinamen Reihenfolge: aufsteigend Export: Nein -Sollen die Bilder nach Dateinamen oder Speichern Alternativtext sortiert werden? Sollen die Bilder nach Dateinamen oder Alternativtext sortiert werden? Wenn der Export erlaubt ist ("ja"), darf ein normaler Besucher eine ZIP-Datei mit allen Bildern/Dateien einer Galerie herunterladen

×

Um die Galerie zu aktualisieren, klicken Sie bitte auf den Link "Speichern".

### Dateien in Galerien

- Neben Bildern können Sie die Galeriefunktion auch f
  ür Dateien (z. B. Word, Excel, Programme, Musik) nutzen.
- Die Dateien werden dann auf der entsprechenden Seite angezeigt.
   Beispiel:

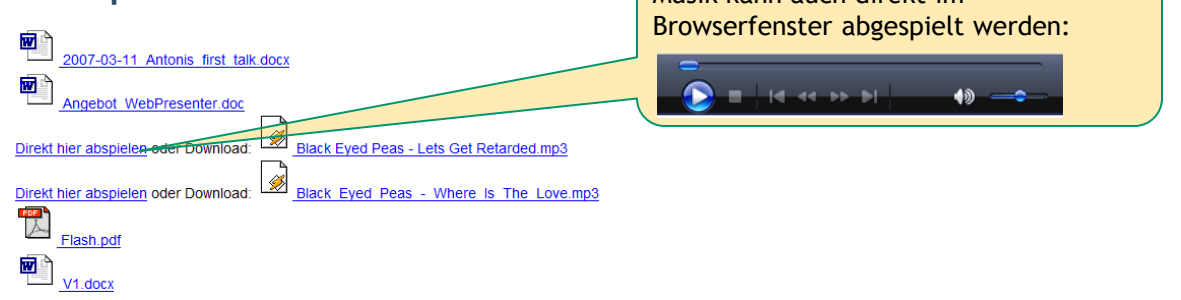

- Um auch bzw. nur Dateien auf der Galerieseite anzuzeigen, klicken Sie im Fußbereich der Seite auf "Neue Galerie auf dieser Seite einfügen" bzw. "Galerie auf dieser Seite bearbeiten".
   Bei einer neuen Galerie folgen Sie bitte den Schritten zum Anlegen einer
  - Galerie auf den vorherigen Seiten.
- Wählen Sie bei Dateitypen "Nur Dateien" oder "Bilder & Dateien"
- Klicken Sie anschließend auf "Galerie aktualisieren"

| Galerie auf folgender Seite aktualisieren bzw. einbauen:                   |
|----------------------------------------------------------------------------|
| Seitenname: testseite04                                                    |
|                                                                            |
| Maximale Bildbreite in Punkten: (Empfehlung: 250)                          |
| Maximale Bildhöhe in Punkten: (Empfehlung: 250)                            |
|                                                                            |
| Lavout: Bilder untereinander mit Kommentar (Langbeschreibung), linksbündig |
|                                                                            |
| Sortierung: Nach Dateinamen                                                |
|                                                                            |
| Anzuzeigende Dateitypen: Nur Dateien                                       |
| Nur Bilder                                                                 |
| Galerie aktualisiere Nur Dateien                                           |
| Dilder & Dateien                                                           |
|                                                                            |

## Kalender - Einfügen

Content Managemen

Klicken Sie im Bearbeitungsmodus Ihrer Seite auf das Linkeinfüge-Symbol
 (

 und wählen dann den "Kalender" aus:

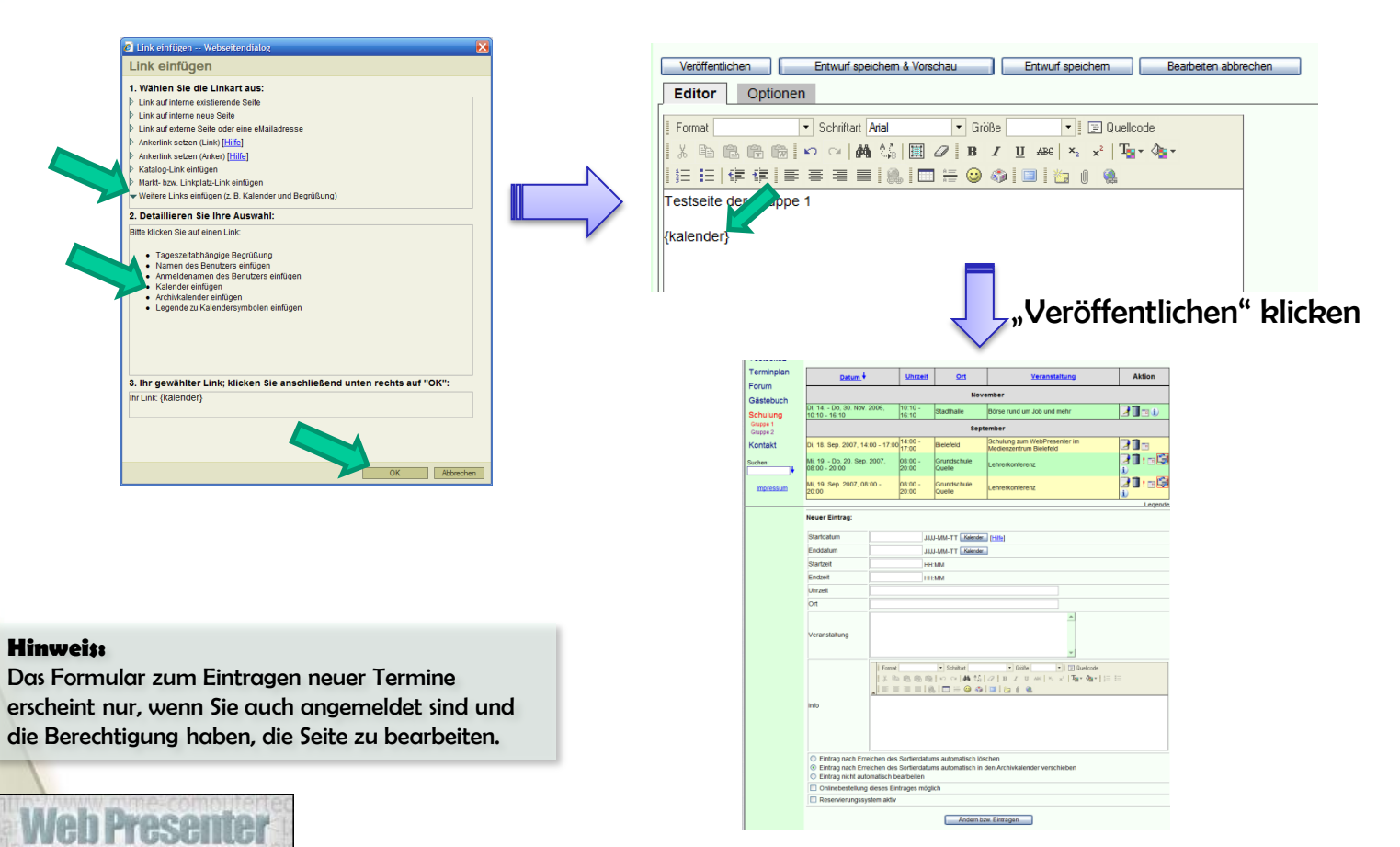

#### www.MME-Internettechnik.de

### Kalender - Neuer Eintrag

 Geben Sie einen Termin in der Maske ein und klicken anschließend auf "Ändern bzw. Eintragen":

| Startdatum                                                                          | JJJJ-MM-TT Kalender [Hitle]                                                                                                    |
|-------------------------------------------------------------------------------------|----------------------------------------------------------------------------------------------------|
| Enddatum                                                                            | JJJJ-MM-TT Kalender                                                                                                    |
| Startzeit                                                                           | HEMM                                                                                                    |
| Endzeit                                                                             | HEMM                                                                                                    |
| Uhrzeit                                                                             |                                                                                                    |
| Ort                                                                                 |                                                                                                    |
| Veranstaltung                                                                       | ×                                                                                                    |
| info                                                                                | Fonda    Schutzi    Goode    Doukook<br>   X ⊕ @ @ @ \$ o o   M (X / O   n X   x   x   x   Tg, • Qg •   ⊟ ⊞<br>_   Ξ Ξ Ξ Ξ [ ], D H @ @ ] D   D   0 @       |
| <ul> <li>Eintrag nach E</li> <li>Eintrag nach E</li> <li>Eintrag nicht a</li> </ul> | in<br>irreichen des Sortierdatums automatisch löschen<br>irreichen des Sortierdatums automatisch in den Archivkalender verschleben<br>utomatisch bearbeiten |
| Onlinebestellu                                                                      | ng dieses Eintrages möglich                                                                                                    |
| Reservierungs                                                                       | system aktiv                                                                                                    |

• Ihr Termin erscheint nun in der Übersicht

| Terminplan           | Datum. +                                   | Uhrzeit          | <u>110</u>            | Veranstaltung                                           | Aktion    |  |
|----------------------|--------------------------------------------|------------------|-----------------------|---------------------------------------------------------|-----------|--|
| Gästebuch            | November                                   |                  |                       |                                                         |           |  |
| Schulung             | Di, 14 Do, 30. Nov. 2006,<br>10:10 - 16:10 | 10:10 -<br>16:10 | Stadthalle            | Börse rund um Job und mehr                              | 20:00     |  |
| Gruppe 1<br>Gruppe 2 | September                                  |                  |                       |                                                         |           |  |
| Kontakt              | Di, 18. Sep. 2007, 14:00 - 17:00           | 14:00 -<br>17:00 | Bielefeld             | Schulung zum WebPresenter im<br>Medienzentrum Bielefeld | 21 🗉      |  |
| Suchen:              | Mi, 19 Do, 20. Sep. 2007,<br>08:00 - 20:00 | 08:00 -<br>20:00 | Grundschule<br>Quelle | Lehrerkonferenz                                         |           |  |
| Impressum            | Mi, 19. Sep. 2007, 08:00 -<br>20:00        | 08:00 -<br>20:00 | Grundschule<br>Quelle | Lehrerkonferenz                                         | 2 🛙 : 🛛 😫 |  |

### Forum

#### Setzen Sie einen Link zum Forum:

|     | C Link einfügen Webseitendialog                                        | X   |
|-----|------------------------------------------------------------------------|-----|
|     | Link einfügen                                                          |     |
|     | 1. Wählen Sie die Linkart aus:                                         |     |
|     | Link auf interne existierende Seite                                    |     |
|     | Link auf interne neue Seite                                            |     |
|     | Link auf externe Seite oder eine eMailadresse                          |     |
|     | Ankerlink setzen (Link) [Hitte]                                        |     |
|     | Ankerlink setzen (Anker) [Hilfe]                                       |     |
|     | Katalog-Link einfügen                                                  |     |
|     | Markt- bzw. Linkplatz-Link einfügen                                    |     |
|     | Weitere Links einfügen (z. B. Kalender und Begrüßung)                  |     |
|     | 2. Detaillieren Sie Ihre Auswahl:                                      |     |
|     | Bitte klicken Sie auf einen Seitennamen:                               |     |
|     | 🚺 • 1                                                                  | 4   |
|     | Forum                                                                  |     |
| - 7 | Gastebuch                                                              |     |
|     | Highlights                                                             |     |
|     | Hinweise_Links     Impressum                                           |     |
|     | Kontakt                                                                |     |
|     | Newsletter-Service                                                     |     |
|     | Online-Anmeldung                                                       | 1   |
|     |                                                                        | 1   |
|     | som Forum                                                              |     |
|     | 3. Ihr gewählter Link; klicken Sie anschließend unten rechts auf "OK": |     |
|     | Ihr Link: {link seite=""}zum Forum{/link}                              |     |
|     |                                                                        |     |
|     |                                                                        |     |
|     |                                                                        |     |
|     |                                                                        |     |
|     | OK Abbrech                                                             | ien |
|     |                                                                        |     |

|                                                                    |                                                                                                    | 'um"}zun                                                                                                    | n Forum{/lir                                                                                                    | ık}                                                                                                |                                                    |
|--------------------------------------------------------------------|----------------------------------------------------------------------------------------------------|----------------------------------------------------------------------------------------------------|----------------------------------------------------------------------------------------------------|----------------------------------------------------------------------------------------------------|----------------------------------------------------|
| Willkomm<br>Testseite<br>Testseite                                 | en Bearte<br>Bearbeitu<br>Testseite o<br>2 zum Forun                                                                                                    | peiten   Seitennar<br>ngsrechte: Nur A<br>der uppe 1                                                                                                    | ne: "SchulungGrupp<br>dmins   <i>Leserechte</i> : Alle                                                                                          | pe_1" (0)<br>e Besucher                                                                            |                                                    |
| -                                                                  |                                                                                                    | ,                                                                                                    |                                                                                                    |                                                                                                    |                                                    |
| Testseite                                                          | Das Forum des WebPr                                                                                                    | resenters zum Testen!                                                                                                    |                                                                                                    |                                                                                                    |                                                    |
| Testseite2                                                         |                                                                                                    |                                                                                                    | Freitextsuche                                                                                                    | 1                                                                                                  |                                                    |
|                                                                    | Einen Beitrag ins Forum stellen                                                                                                    |                                                                                                    |                                                                                                    |                                                                                                    |                                                    |
| Terminplan<br>Forum                                                | Einen Beitrag ins Foru                                                                                                    | m stellen                                                                                                    |                                                                                                    |                                                                                                    |                                                    |
| Terminplan<br>Forum<br>Gästebuch                                   | Einen Beitrag ins Foru<br>Beitrag                                                                                                    | <u>m stellen</u><br>Autor                                                                                                    | Letzter Beitrag                                                                                                    | Datum                                                                                              | Reaktionen                                         |
| Terminplan<br>Forum<br>Gästebuch<br>Schulung                       | Einen Beitrag ins Foru<br>Beitrag<br>Ikaruse.V - Termin                                                                                                    | <u>M stellen</u><br>Autor<br>Joachim Weber                                                                                                    | Letzter Beitrag<br>30.03.2007, 15:56:24                                                                                                    | Datum<br>30.03.2007, 15:56:24                                                                      | Reaktionen                                         |
| Terminplan<br>Forum<br>Gästebuch<br>Schulung<br>Kontakt            | Einen Beitrag ins Foru<br>Beitrag<br>Ikaruse V - Termin<br>test                                                                                                    | Autor<br>Joachim Weber<br>Gast                                                                                                    | Letzter Beitrag<br>30.03.2007, 15:56:24<br>29.05.2006, 12:33:05                                                                                 | Datum<br>30.03.2007, 15:56:24<br>29.05.2006, 12:33:05                                              | Reaktionen                                         |
| Ferminplan<br>Forum<br>Sästebuch<br>Schulung<br>Kontakt            | Einen Beitrag ins Foru<br>Beitrag<br>Ikaruse V - Termin<br>test<br>Ich teste                                                                                                    | Autor<br>Joachim Weber<br>Gast<br>Gast                                                                                                    | Letzter Beitrag<br>30.03.2007, 15.56:24<br>29.05.2006, 12:33.05<br>28.05.2006, 21:38:55                                                         | Datum<br>30.03 2007, 15:56:24<br>29.05 2006, 12:33:05<br>28:05 2006, 21:38:05                      | Reaktionen                                         |
| erminplan<br>Forum<br>Bästebuch<br>Schulung<br>Contakt<br>Ichen:   | Einen Beitrag ins Foru<br>Beitrag<br>Ikaruse V - Termin<br>test<br>Ich teste                                                                                                    | Autor Autor Joachim Weber Gast Gast                                                                                                    | Letzter Beitrag<br>30.03.2007, 15:56:24<br>29.05.2006, 12:33.05<br>28.05.2006, 21:38:55                                                         | Datum<br>30.03.2007, 15:56:24<br>29.05.2006, 12:33:05<br>28.05.2006, 21:38:05                      | Reaktionen                                         |
| Terminplan<br>Forum<br>Bästebuch<br>Schulung<br>Kontakt<br>uchen:  | Einen Beitrag ins Foru<br>Beitrag<br>Ikaruse V - Termin<br>test<br>Ich teste                                                                                                    | Autor Autor Joachim Weber Gast Gast MME-Computertect                                                                                                    | Letzter Beitrag<br>30 03 2007, 15 56 24<br>29 05 2006, 12 33 05<br>28 05 2006, 21 38 55                                                         | Datum<br>30 03 2007, 15 56 24<br>29 05 2006, 12 33 05<br>28 05 2006, 21 38 05                      | Reaktionen                                         |
| Ferminplan<br>Forum<br>Bästebuch<br>Schulung<br>Kontakt<br>Juchen: | Einen Beitrag ins Foru<br>Beitrag<br>Ikaruse V - Termin<br>test<br>Ich teste<br>Ihr Name<br>Ihr Thema                                                                                                    | mistellen<br>Autor<br>Joachim Weber<br>Gast<br>Gast<br>MME-Computentech                                                                                                    | Letzter Beitrag<br>30 03 2007, 15 56 24<br>29 05 2006, 12 33 05<br>28 05 2006, 21 38 55                                                         | Datum<br>30 03 2007, 15 56 24<br>29 05 2006, 12 33 05<br>28 05 2006, 21 38 05                      | Reaktionen<br>0<br>0<br>0<br>2                     |
| Terminplan<br>Forum<br>Gästebuch<br>Schulung<br>Kontakt<br>Ruchen: | Einen Beitrag ins Foru<br>Beitrag<br>Kanse V- Termin<br>Les<br>Inr Name<br>Inr Thema<br>Inr Thema<br>Inr Beitrag<br>Schlast<br>Schlast (2)                                                                                                    | m stellen<br>Joachim Weber<br>Gast<br>Gast<br>MME-Computerent<br>Grotte<br>Grotte | Letzter Beitrag<br>30 03 2007, 15:56 24<br>29 05 2006, 12:33 05<br>28 05 2006, 21:38 55<br>mink<br>1 2 Quekcode<br>1 Asc [ x_c x^i ] Tag+ dg+ ] | Datum           30.03.2007, 15.56.24           20.05.2006, 12.33.05           26.05.2006, 21.38.05 | Reaktionen         0         0         0         2 |
| Terminpian<br>Forum<br>Gästebuch<br>Schulung<br>Kontakt<br>Suchen: | Einen Beitrag ins Foru<br>Beitrag<br>Brause V - Termin<br>Less<br>Ich lesse<br>Inr Thema<br>Imr Detrag<br>I Solvitas<br>I Solvitas<br>I Solvitas<br>I Solvitas<br>I Solvitas<br>I Solvitas                                                                                                    | m stellen<br>Autor<br>Joachim Weber<br>Gast<br>Gast<br>MME-Computenter<br>MME-Computenter<br>□<br>□<br>Goste<br>□<br>□<br>□<br>□<br>□<br>□<br>□<br>□<br>□<br>□<br>□<br>□<br>□                                                                                                    | Letzter Beitrag           30 03 2007, 15:55:24           29 05 2006, 12:33:05           28:05:2006, 21:38:55                                    | Datum           30.03.2007, 15.56.24           20.05.2006, 12.33.05           28.05.2006, 21.38.05 | Reaktionen         0         0         0         2 |
| Terminplan<br>Forum<br>Gästebuch<br>Schulung<br>Kontakt<br>Suchen: | Einen Beitrag ins Foru<br>Beitrag<br>Brause V - Termin<br>Less<br>Ich lesse<br>Inr Thema<br>Imr Detrag<br>I Solutian<br>I Solutian<br>I S | Autor<br>Joachim Weber<br>Gast<br>Gast<br>MME-Computence<br>Computence<br>Computence                                                                                                    | Letzter Beitrag           30 03 2007, 15 55 24           29 05 2006, 12 33 05           28 05 2006, 21 38 55           mik                      | Datum           30.03.2007, 15.56.24           20.05.2006, 12.33.05           28.05.2006, 21.38.05 | Reaktionen         0         0         2           |

### Kontaktformular

#### • Setzen Sie einen Link zum Kontaktformular:

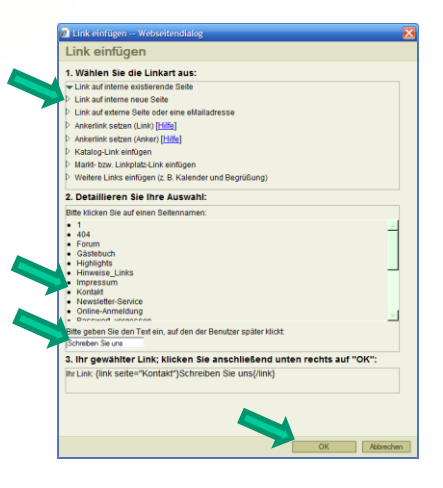

Managemen

| {link seit                                                                                                    | e="Kontakt"}Schreiben Sie uns{/link}                                                                                                    |
|----------------------------------------------------------------------------------------------------|----------------------------------------------------------------------------------------------------|
| Willkommen<br>Testseite<br>Testseite2                                                                         | Bearbeiten   Seitenname: "Schulung Gruppe 1" (0)<br>Bearbeitungsrechte: Nur Admins   Leserechte: Alle Besucher<br>Testseite der Gruppe 1<br>Schreiben Sie uns                                                                                                    |
|                                                                                                    |                                                                                                    |
| MME !                                                                                                    | WebPresenter-Testplattform<br><i>Kontakt</i>                                                                                                    |
|                                                                                                    |                                                                                                    |
| Willkommen<br>Testseite<br>Testseite2<br>Terminplan<br>Forum<br>Gästebuch<br>Schulung<br>Kontakt<br>Impressum | Bearbeiten   Seitenname: "Kontakt" (0)     Bearbeiten   Seitenname: "Kontakt" (0)     Bearbeiten   Seitenname: "Kontakt" (0)     Bearbeiten   Seitenname: "Kontakt" (0)     Bearbeiten   Seitenname: "Kontakt" (0)     Versenden Sie schnel und einfach eine Kontaktanfrage. Dieses Formular kann auch um beliebige Felder erweitert werden um     z. B. direkt Interessen von Kunden bzw. Besuchern zu erfragen. Natürlich können auch weitere Kontaktelder wie z. B. Telefon aufgenommen werden. Hier können Sie Ihr Anliegen direkt eintragen: Ihr Name   MME-Computertechnik de Ihr Anliegen |

## Menü

• Klicken Sie auf WebPresenter-Verwaltung im Fußbereich der Seite

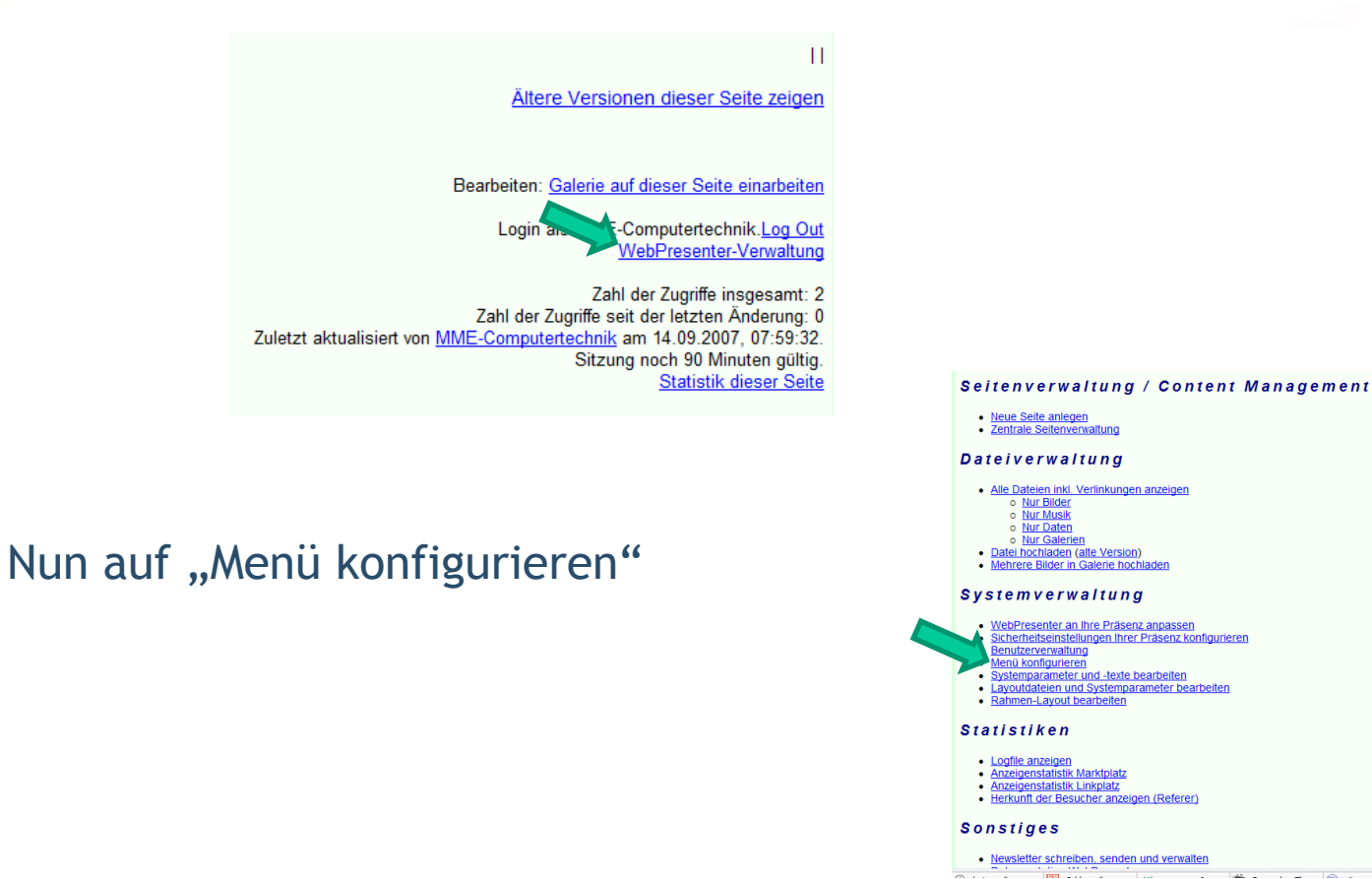

### Menü - Neuer Menüpunkt

 Einen neuen Menüpunkt können Sie mit "Neuen Menüpunkt anlegen" hinzufügen.

"Titel" ist der Text, der links im Menü angezeigt wird.
Geben Sie dann ein Ziel ein.
Die weiteren Punkte sind optional.
Klicken Sie dann auf "weiter".
Der Menüpunkt ist nun eingetragen.

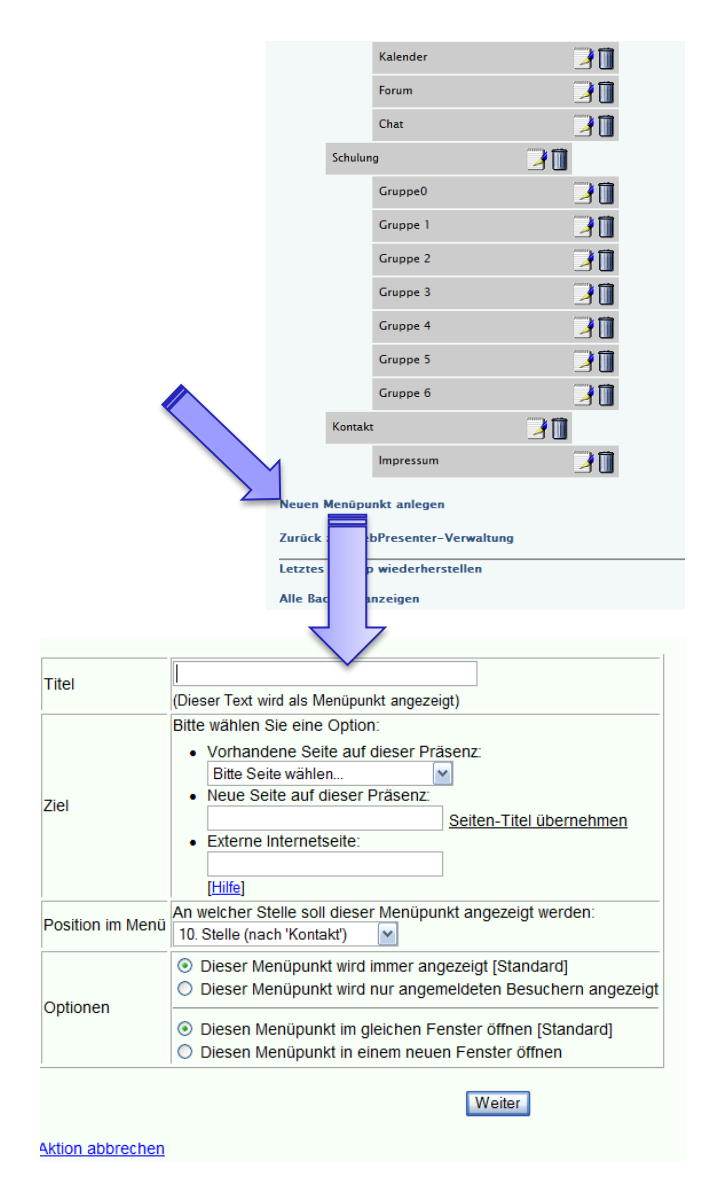

## Menü - Eintrag bearbeiten

#### Hinweis:

Änderungen am Menü sind sofort wirksam. D. h. Sie können die Änderungen sofort links im "echten" Menü sehen.

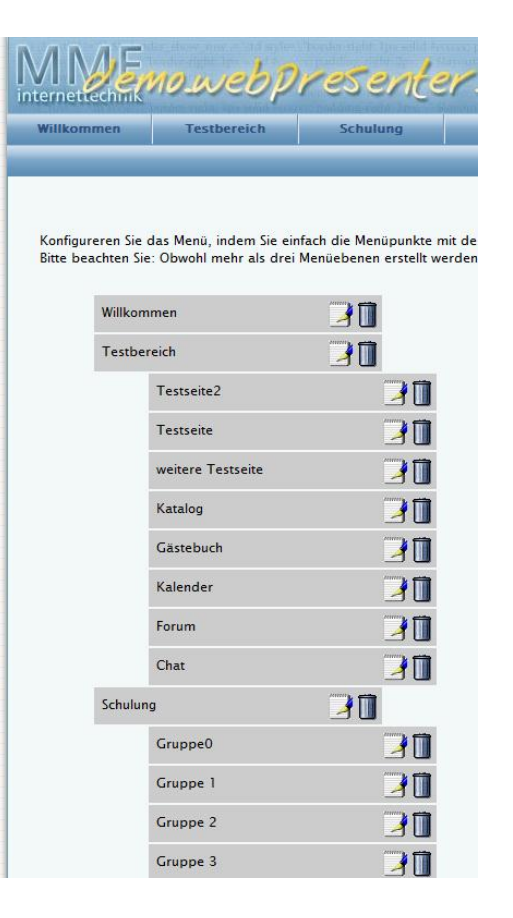

#### 🄰 : Menüpunkt bearbeiten

- Image: Menüpunkt löschen (Seite bleibt bestehen)
- Per "Drag&Drop" können Sie Menüpunkte direkt verschieben.

D. h. Sie "packen" einen Menüpunkt an, indem Sie die linke Maustaste gedrückt halten und verschieben ihn dann an die gewünschte Position. Sobald Sie die gewünschte Position erreicht haben, können Sie die linke Maustaste loslassen.

### Zentrale Seitenverwaltung

- In der Zentralen Seitenverwaltung haben Sie einen Überblick über alle Seiten, die auf Ihrer Präsenz vorhanden sind.
- Die Zentrale Seitenverwaltung erreichen Sie über die WebPresenter-Verwaltung:

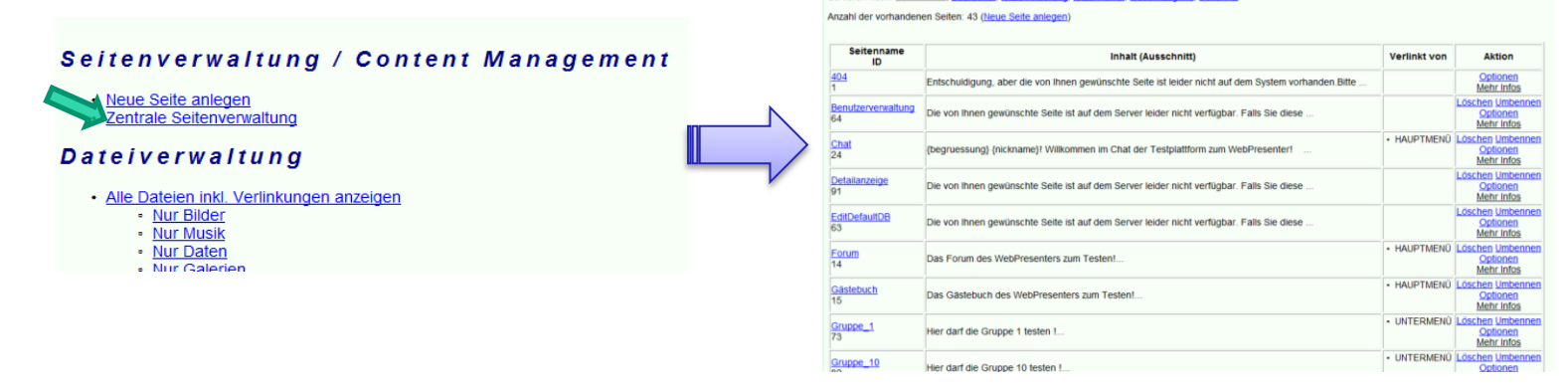

- In der 2. Spalte (Inhalt) wird ein kurzer Inhalts-Ausschnitt angezeigt
- Wenn man mit der Maus über "Mehr Infos" stehenbleibt, werden folgende Infos angezeigt:

| 11111/13                              |                       |                 |  |  |  |  |
|---------------------------------------|-----------------------|-----------------|--|--|--|--|
| Seitenname: Forum                     |                       |                 |  |  |  |  |
| Letzte Änderung: 08.06.2008, 15:56:35 |                       |                 |  |  |  |  |
| Letzter Zugriff: 08.09.2009, 11:45:51 |                       |                 |  |  |  |  |
| Gesamtzugri                           | ffe: 2829             | 30              |  |  |  |  |
| Zugriffe seit                         | Anderun               | g: 246166       |  |  |  |  |
| Geändert vo                           | n: Besuc              | her             |  |  |  |  |
| Bearbeiter:                           | Gast                  |                 |  |  |  |  |
| Leserechte:                           | Alle Besu             | icher           |  |  |  |  |
| Angelegt vor                          | h: MME-C              | omputertechnik  |  |  |  |  |
| Angelegt am                           | : 28.05.2             | :006,21:26:40   |  |  |  |  |
| Menuposition                          | 11.7                  |                 |  |  |  |  |
| Untermenup                            | osition: U            |                 |  |  |  |  |
| URL: /forum                           | .php4                 |                 |  |  |  |  |
| Besuchersta                           | tistik der            | letzten 7 Tage: |  |  |  |  |
| Datum                                 | Zugriffe              | Zugriffe gesamt |  |  |  |  |
| 07.09.2009                            | 370                   | 282655          |  |  |  |  |
| 06.09.2009                            | 592                   | 282285          |  |  |  |  |
| 05.09.2009                            | 05.09.2009 391 281693 |                 |  |  |  |  |
| 04.09.2009 576 281302                 |                       |                 |  |  |  |  |
| 03.09.2009 505 280726                 |                       |                 |  |  |  |  |
| 02.09.2009                            |                       | 280221          |  |  |  |  |
| Besuchersta                           | <u>tistik</u>         |                 |  |  |  |  |
|                                       |                       |                 |  |  |  |  |

#### www.MME-Internettechnik.de

## Zentrale Dateiverwaltung

- In der Zentralen Dateiverwaltung haben Sie einen Überblick über alle Seiten, die auf Ihrer Präsenz vorhanden sind.
- Die Zentrale Dateiverwaltung erreichen Sie über die WebPresenter-Verwaltung:

| _                                                                                                    |                                                                                 |                                                                                          |                        |                                                                        | _ |
|----------------------------------------------------------------------------------------------------|---------------------------------------------------------------------------------|------------------------------------------------------------------------------------------|------------------------|------------------------------------------------------------------------|---|
| Zentrale Seitenverwaltung                                                                                              | Hauptebene<br>auto_import<br>layout                                             | Nur diese Dateitypen anzeigen:<br>Alle Bilder Musik Dat                                  | en 💿 🏠 meine Dateien 🤇 | 🔊 🎴 neue Dateien                                                       | ĺ |
| Dateiverwaltung                                                                                                    | - Rayouz<br>- Mittwoch<br>- Oliver<br>- Schulung                                | Sortierung: Dateiname • Aut<br>Suche:<br>Dateiinfo                                       | Bildvorschau           | <ul> <li>Ordneroptionen anzeigen/ausblenden</li> <li>Aktion</li> </ul> |   |
| Dateiverwaltung öffnen<br>• Dateiverwaltung in einem neuen Fenster öffnen                                              | site_lestseite<br>site_lestseite2<br>i- testseite3<br>test_word<br>i- test_word | Bilder2.jpg<br>Romantischer Fluss<br>Langbeschreibung J<br>Quellennachweis J             |                        | i) 🤌 C 🗷 🗎 높                                                           |   |
| Systemverwaltung                                                                                                    | [+] [-] neu laden<br>Ordner erstellen Ordner löschen                            | Buehne_1-2005.jpg<br>Theaterarbeit ganz groß!<br>Langbeschreibung ↓<br>Quellennachweis ↓ |                        | 1) 🤌 C 🗹 🗊 📩                                                           |   |
| <ul> <li>WebPresenter an Ihre Präsenz anpassen</li> <li>Sicherheitseinstellungen Ihrer Präsenz konfiguriere</li> </ul> |                                                                                 | c73d9d65d47cafc16.jpg<br>Igel sagt Hi<br>Langbeschreibung I<br>Quellennachweis I         |                        | i) 🤌 C 🗹 🗍 📩                                                           | - |
|                                                                                                    |                                                                                 | fbe1f1bbd4d4736fe.jpg<br>Sonnenuntergang<br>Langbeschreibung J<br>Quellennachweis J      |                        | i) 🤌 C 🗷 🗓 📩                                                           |   |
|                                                                                                    |                                                                                 | P7140158.JPG<br>Fuerteventura                                                            | YNY THE                | a 📣 🖱 🕅 🔽                                                              |   |

- Sie können auch eine Vorauswahl treffen, ob nur Bilder oder z. B. Musik-Dateien angezeigt werden sollen.
- Mit einem Klick auf C können Sie das Bild drehen.
- Mit einem Klick auf 🤌 können Sie das Bild in einen anderen Ordner verschieben.
- Mit einem Klick auf 📝 können Sie das Bild zuschneiden.

### Weitere Module des WebPresenters

Folgende zusätzliche Module stehen im WebPresenter zur Verfügung:

- Katalog
  - Verwalten Sie z. B. Bücher oder Inventar
- Shop
  - Verkaufen Sie Ihre Waren direkt über Ihre Internetseite. Anbindung an vorhandene Lagersysteme möglich. Einbindung von PayPal vorhanden.
- Chat
  - Ermöglicht eine direkte Kommunikation zwischen Besuchern bzw. Benutzern Ihrer Webseite. Da die Nachrichten gespeichert werden, müssen nicht immer alle Teilnehmer gleichzeitig online sein.
- Reservierungssystem
  - Über den Kalender können Sie Anmeldungen zu Veranstaltungen entgegennehmen.
  - In einer erweiterten Variante können Sie auch direkt die Plätze und Teilnehmer einer Veranstaltung über den WebPresenter verwalten.
- Und vieles mehr...

#### Hinweis:

Der WebPresenter wird nach Kundenwunsch weiterentwickelt. Wenn Sie also eine Funktion vermissen, zögern Sie bitte nicht danach zu fragen.

### Tipps & Tricks 1

Vergrößern des Bearbeitungsfensters auf volle Bildschirmgröße

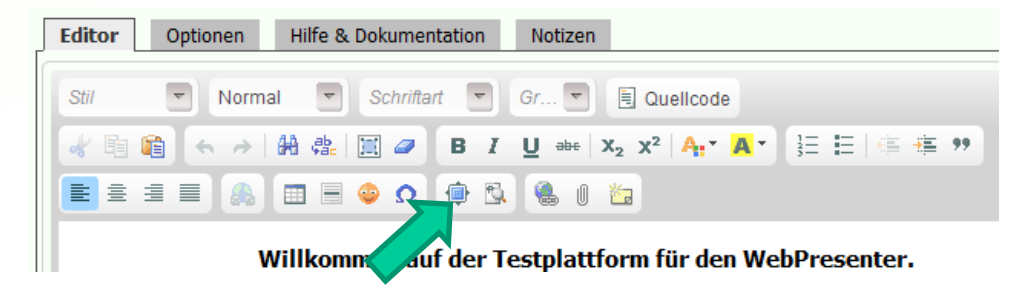

#### Hinweis:

Um Ihre Daten zu Speichern bzw. zu Veröffentlichen müssen Sie erneut auf das Symbol klicken, um zur ursprünglichen Ansicht zurückzukehren.

• Vergrößern/Verkleinern eines bereits eingefügten Bildes

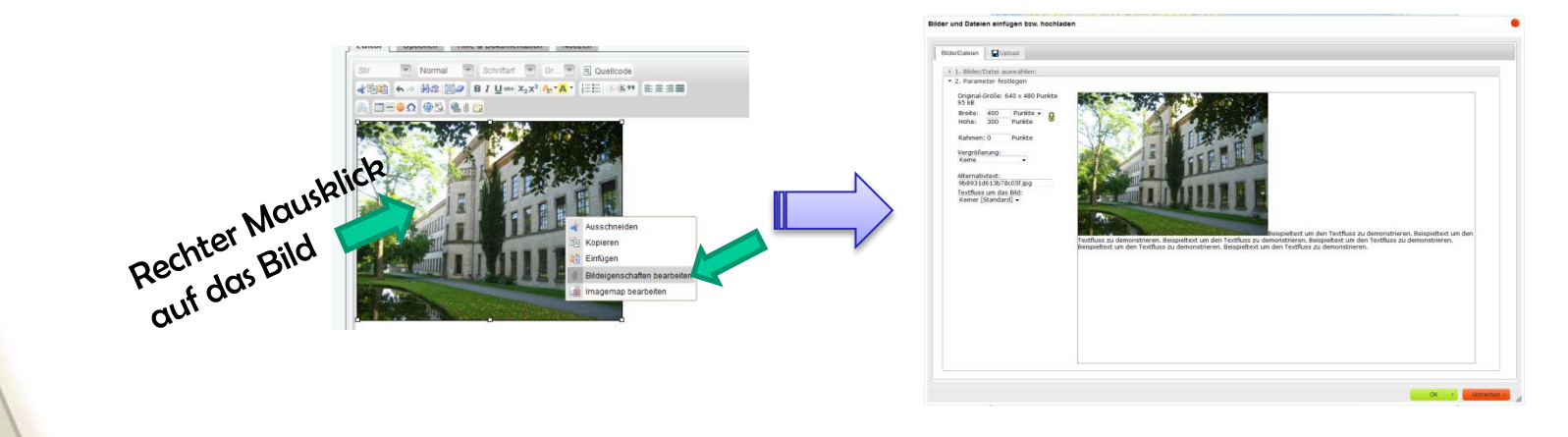

#### Tipps & Tricks 2: Text aus Word einfügen

- Einfügen von Texten aus einer Word-Datei
- Markieren Sie dazu den Text direkt in Word,
   den Sie auf eine Webseite übernehmen wollen.
   Bitte beachten Sie, dass Sie auf diese Weise keine
   Bilder kopieren können. Bilder müssen Sie einzeln hochladen.
- Kopieren Sie den Text z. B. mit Strg-C.
- Öffnen Sie den Bearbeitungsmodus auf der Internet-Seite, auf der Sie den Text einfügen wollen.
- Fügen Sie den Text mit Strg-V bzw. dem Symbol i ein. Standardmäßig werden keine Formatierungen dabei übernommen.
- Wenn Sie mit Formatierungen einfügen möchten, klicken Sie vorher "Erweitertes Einfügen (inkl. Layout)" unter dem Editorfenster an. Dann werden auch Formatierungen übernommen.

#### **Bekanntes Problem:**

Der Text ist zu weit nach links verrutscht: Dies kann dadurch passieren, dass in Word ein negativer linker Seitenrand gesetzt ist:

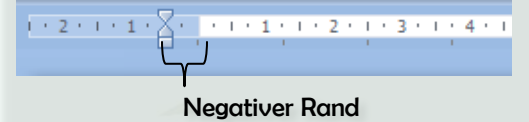

Bitte verschieben Sie den Rand auf die Nullposition des Lineals.

### Tipps & Tricks 3: Bilder aus Word einfügen

- Problem: Sie haben Bilder nicht im Bild-Format (z. B. jpg) vorliegen, sondern nur als Bild in einer Word-Datei.
- Diese Word-Datei können Sie direkt in den WebPresenter laden. Der WebPresenter extrahiert dann die Bilder aus der Word-Datei.
- Dies funktioniert nur mit Word-2007-Dateien (können auch mit Word XP und Word 2003 erstellt werden). Außerdem können auch OpenOffice-Dateien (odt) verwendet werden.
- Vorgehen:
- Laden Sie die Dateien über die Dateiverwaltung hoch.
- Klicken Sie dann in der Dateiübersicht auf "Text & Bilder extrahieren"

| Word_test.docx                          | i 🤌 🗊 📥 🛛 🦯                |
|-----------------------------------------|----------------------------|
| Langbeschreibung ↓<br>Quellennachweis ↓ | Texte & Bilder extrahieren |

• Sie können nun ganz normal auf die Bilder und den Text in der Datei zugreifen (Siehe Seite 12 ff.).

### Tipps & Tricks 4: PDF in Grafiken umwandeln

- Problem: Sie haben eine PDF-Datei, die Sie auch als Bildergalerie anzeigen wollen oder nur die erste Seite als Vorschau in die Seite einbauen wollen.
- Vorgehen:
- Laden Sie die Dateien über die Dateiverwaltung hoch.
- Klicken Sie dann in der Dateiübersicht auf "in Grafiken konvertieren"

| Tagesworkshop_20102012.pdf              | PDF | i) 🤌 🗋 📩 🛛 💋             |
|-----------------------------------------|-----|--------------------------|
| Langbeschreibung ↓<br>Quellennachweis ↓ |     | In Grafiken konvertieren |

• Die Grafiken werden in einem Unterordner des aktuellen Ordners gespeichert

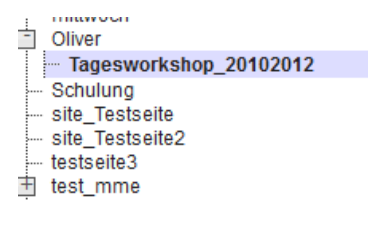

• Sie können nun ganz normal auf die Bilder zugreifen (Siehe Seite 12 ff.).

#### Tipps & Tricks 5: Dateien schützen

 Weiter vorne haben Sie gelesen, dass es möglich ist, Seiten gegen "unbefugtes" Lesen zu schützen.

Wie können Sie nun Dateien schützen?

- Auf einer geschützten Seite können Sie Dateien einbinden. Diese Dateien sind insofern geschützt, als dass unbefugte Benutzer die Dateien nicht sehen können. Allerdings können die Dateien von jedem Besucher heruntergeladen werden, der die direkte Adresse der Datei kennt.
- Wenn Sie auch dies unterbinden wollen, gibt es die Möglichkeit, die Datei komplett zu schützen.
- Dazu müssen Sie die Datei in eine Galerie hochladen.
- Sie haben dann die Möglichkeit, alle Dateien in einer Galerie so zu schützen, dass diese nur von angemeldeten Benutzer herunter geladen werden kann.
- Gehen Sie über die WebPresenter-Verwaltung / "Nur Galerien" / "Ihr Galeriename" in die gewünschte Galerie. Unterhalb der Ansicht der Dateien in der Galerie ist ein Link um die Dateien in der Galerie zu schützen. Einfach auf den Link klicken. Mehr ist nicht nötig.

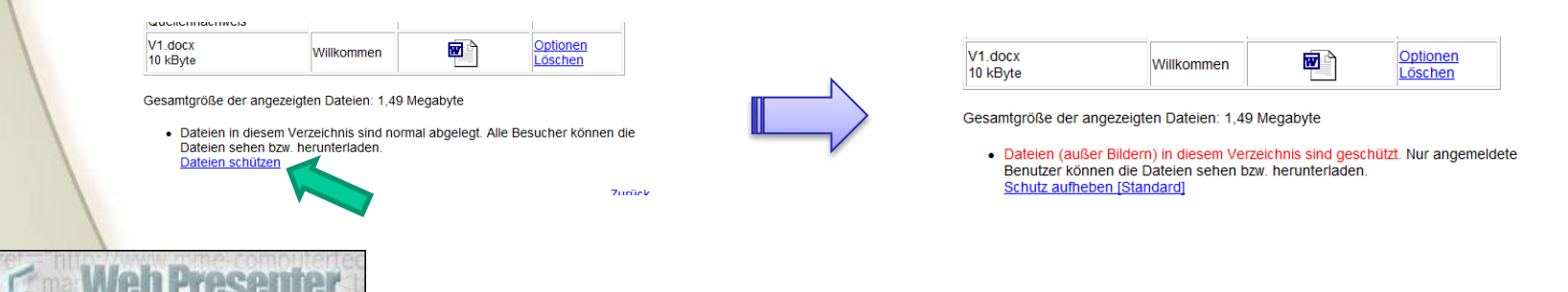

46

#### www.MME-Internettechnik.de

### Tipps & Tricks 6: Klickbereiche in Bildern

- Hier lesen Sie, wie Sie eine sog. Image-Map erstellen. Mit einer Image-Map können Sie verschiedene Bereiche in einem Bild markieren. Beim Klicken auf einen Bereich kann der Besucher auf eine andere Seite navigiert werden.
- Beispiel: Gruppenfoto mit Lehrern. Hinter jedem Lehrer kann ein Klickbereich definiert werden, so dass man auf die jeweilige Profilseite des Lehrers navigiert wird.
- Vorgehen: Fügen Sie als erstes das gewünschte Bild ein. Im Bearbeitungsmodus führen Sie dann einen rechten Mausklick auf das Bild durch und wählen "Imagemap bearbeiten".

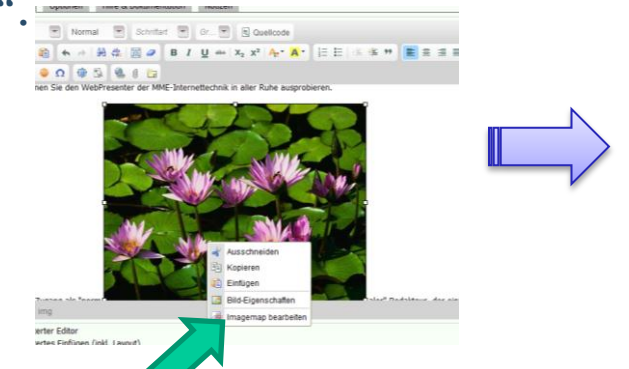

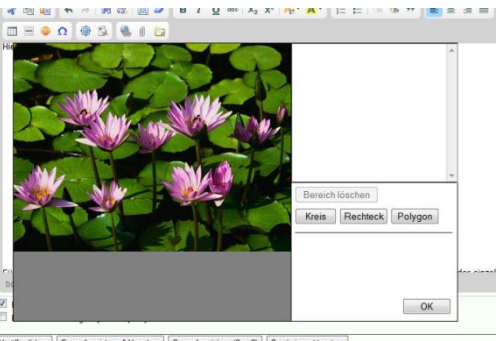

• Mit den Formen können Sie nun auf dem Bild verschiedene Bereiche markieren. Unter *Klickziel* wählen Sie jeweils den Namen der Seite aus, auf die navigiert werden soll.

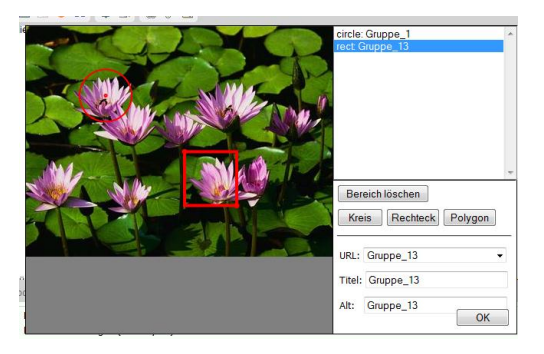

#### Tipps & Tricks 7: Historie im Kalender etc.

- Auf Seite 26 wurde erklärt, wie Sie alte Inhalte von normalen Seiten ansehen bzw. bearbeiten können.
- Eine ähnliche Funktion gibt es auch für folgende Module:
  - Kalender
  - Forum
  - Katalog
- Beispiel: Alte Werte in einem Kalendereintrag anzeigen. Neben den Feldern, zu denen es eine Historie gibt, wird ein grünes Symbol angezeigt. Beim Stehenbleiben mit der Maus auf dem Symbol, werden die alten Werte in einem Tooltip angezeigt.

| 2009-09-09     | JJJJ-MM-TT                                     | · [Hilfe] 🖏                                                                                   |                                                                                                    |
|----------------|------------------------------------------------|-----------------------------------------------------------------------------------------------|----------------------------------------------------------------------------------------------------|
|                | JJJJ-MM-TT                                     |                                                                                               |                                                                                                    |
| 14:00          | HH:MM                                          |                                                                                               |                                                                                                    |
| 20:00          | нн:мм 🛟                                        |                                                                                               |                                                                                                    |
|                |                                                | Historie:                                                                                     |                                                                                                    |
|                |                                                | Computertechnik (2)<br>Vorheriger Wert:                                                       |                                                                                                    |
| Fortbildung We | bPresenter                                     | 17:00 lefeld                                                                                  |                                                                                                    |
|                |                                                |                                                                                               |                                                                                                    |
| 3              |                                                |                                                                                               |                                                                                                    |
| Format         | ▼ Schri                                        | itart 🔹 Größe 💌 🗐 🗐 Quellcode                                                                 |                                                                                                    |
|                | 2009-09-09<br>14:00<br>20:00<br>Fortbildung We | 2009-09-09 JJJJ-MM-TT<br>JJJJ-MM-TT<br>14:00 HH:MM<br>20:00 HH:MM<br>Fortbildung WebPresenter | 2009-09-09<br>JJJJ-MM-TT [Hilfe]<br>JJJJ-MM-TT<br>14:00<br>HH:MM<br>20:00<br>HH:MM<br>Computertechnik (2)<br>Yorhoriger Wert:<br>Fortbildung WebPresenter<br>17:00<br>Format Schriftart Größe Y Duellcode |

#### Eintrag bearbeiten

#### **Online-Dokumentation**

- Unter <u>www.webpresenter.de/dokumentation</u> haben Sie direkten Zugriff auf folgende Dokumente und Seiten:
  - Für Redakteure

- Diese Dokumentation
- Eine Übersicht über die möglichen Tags (Platzhalter) auf einer Seite (www.webpresenter.de/tags)
- Für Administratoren
  - Teil 2 dieser Dokumentation
  - Eine Übersicht über alle Tags. D. h. auch Tags, die im Rahmenlayout verwendet werden können
- Außerdem gibt es noch einen Q&A-Bereich (FAQ), in dem häufige Fragen beantwortet werden.

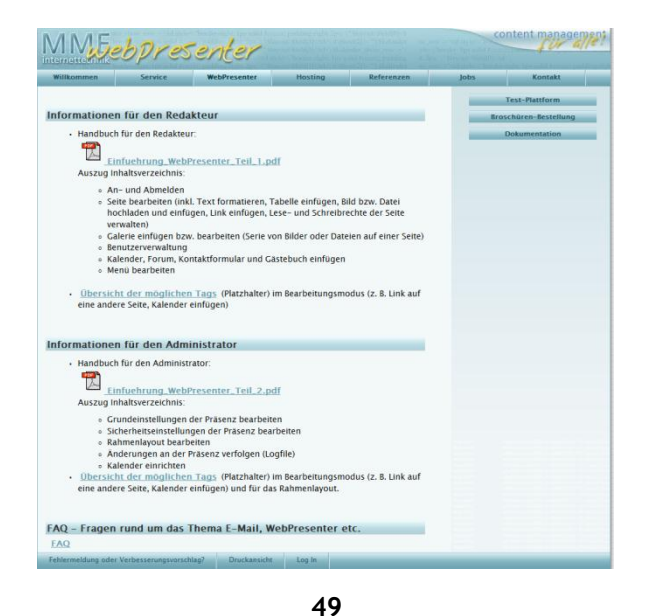

### Kontakt & Adressen

#### • MME-Internettechnik

 Inhaber Mark Meyer-Eppler Montgolfier-Allee 11, 60486 Frankfurt am Main Telefon: 069 / 13 81 68 97 www.MME-Internettechnik.de info@mme-internettechnik.de

#### WebPresenter Demo-Plattform

http://demo.WebPresenter.de
 Benutzer: Gast
 Passwort: Gast
 Admin-Zugang: Auf Anfrage

#### Referenzen

www.mme-internettechnik.de/referenzen